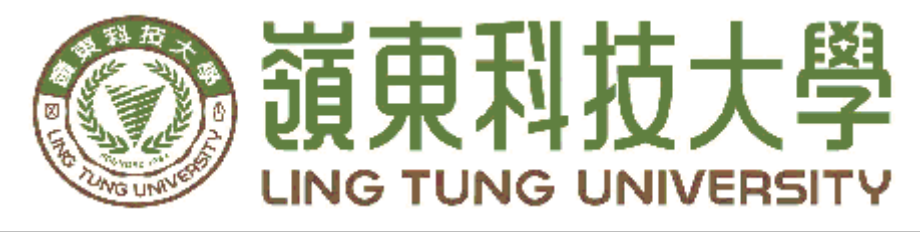

# 資訊管理系

月

# 便利商店與人口及道路之關聯分析

指導教授:張志華 教授 組員名單:吳佳璇 A28C024 江心瑀 A28C075 莊凱婷 A28C117 胡美秀 A28C144 施雅譯 A28C159 中 華 民 國 一 0 六 年 五

| 嶺東科技大學 資訊管理系    |  |
|-----------------|--|
| 便利商店與人口及道路之關聯分析 |  |
| 中華民國一〇六年五月      |  |

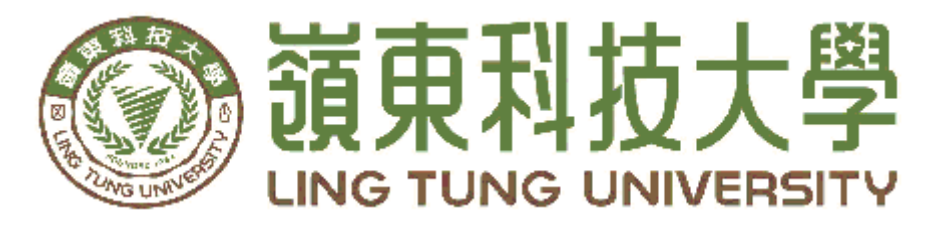

# 資訊管理系專題口試委員審定書

# 便利商店與人口及道路之關聯分析

| 指導教授: | 張志華 | 教授      |
|-------|-----|---------|
| 組員名單: | 吳佳璇 | A28C024 |
|       | 江心瑀 | A28C075 |
|       | 莊凱婷 | A28C117 |
|       | 胡美秀 | A28C144 |
|       | 施雅譯 | A28C159 |

指導教授:

口試委員:

# 謝誌

本專題報告得以順利完成,首先要感謝恩師張志華老師細心 引導我們,耐心的協助、叮嚀我們,克服研究軟體過程中所面臨 的困難和書面文字上的紕漏,給予我們最大的協助,使本專題得 以順利完成。

研究報告口試期間,感謝陳健忠老師、陳建興老師不辭辛勞細 心審閱,不僅給予我們指導,並且提供寶貴的建議,使我們的專 題內容以更臻完善,在此由衷的感謝。

最後,感謝系上諸位老師在各學科領域的熱心指導,增進資 訊管理知識範疇,在此一併致上最高謝意。

吳佳璇

江心瑀 莊凱婷 謹誌 胡美秀

施雅譯

# 中華民國一〇六年五月於嶺東

# 摘 要

台灣地區便利商店普及化,時常在各角落可以看到便利商店,想 了解如何選址,以避免與相同性質的店家除競爭並且增加獲利之機會,店 家的位置就成為了很重要的因素。

本文使用 QGIS 軟體分析地區人口的分布及交通等地理位置,藉 以了解便利商店佈店的情況。本研究內容於針對原台中市八個行政區 之便利商店於民國 105 年的分佈加以蒐集資料,製作地理資訊。其中 研究對象包含 7-11、全家、OK 及萊爾富等國內四大便利商店。

藉由地理資訊呈現便利商店(7-11、全家、萊爾富、OK)及人口之 分佈,分析其關聯性及分佈特性。分析內容包含八個行政區四大便利 商店的分佈數量、密度與人口分佈的關係。另外,本研究亦利用 Google Earth 測量路寬,藉以分析四家便利商店分佈所在之道路與路 寬的特性。

關鍵字:QGIS、便利商店、路寬、人口、原台中市、Google Earth

| 謝誌I                                        |
|--------------------------------------------|
| 摘要 II                                      |
| 目錄 III                                     |
| 表目錄 IV                                     |
| 圖目錄 V                                      |
| 第一章 緒論1                                    |
| 1.1 研究動機                                   |
| 1.2 研究目的                                   |
| 1.3 文獻回顧與探討 2                              |
| 1.3.1 關於四大便利商店2                            |
| 1.3.2 原台中市地理位置介紹4                          |
| <ol> <li>1.3.3 原台中市人口數、面積與人口密度6</li> </ol> |
| 1.4 前人研究 9                                 |
| 第二章 研究方法10                                 |
| 2.1 坐標說明10                                 |
| <b>2.2 KML 檔案說明</b> 12                     |
| 2.3 研究流程                                   |
| 2.4 工作分配15                                 |
| 2.5 研究工具                                   |
| 2.5.1 關於 Excel16                           |
| 2.5.2 關於 QGIS 17                           |
| 2.5.3 關於 ShpTrans 18                       |
| 2.5.4 關於 Google Earth 19                   |
| 第三章 結果與討論                                  |
| 3.1 便利商店分布情形 22                            |
| 3.2 人口與超商間數的關聯性 26                         |
| 3.3 超商與路寬的特性分析29                           |
| 3.4 南屯區之選地建議分析 34                          |
| 第四章 結論                                     |
| 參考文獻                                       |
| 附錄                                         |
| 附錄 A: 四大超商之地址、店名、及經緯度基本資料 38               |
| 附錄 B: Google Earth 套繪出 KML 測量店家附近路寬之步驟 42  |

# 表目錄

| 表 | 1 | 原 | 台 | 中 | 市 | 人 |   | 妻 | 炎  | • |   | • | • • | •  | • | <br>• | • | <br>• | • | <br>• | • | • | <br>• | • | • | • | • • | <br>• | <br>• | • | • | <br>• | 6   |
|---|---|---|---|---|---|---|---|---|----|---|---|---|-----|----|---|-------|---|-------|---|-------|---|---|-------|---|---|---|-----|-------|-------|---|---|-------|-----|
| 表 | 2 | 座 | 標 | 說 | 明 |   |   | • |    | • |   | • | • • | •• | • | <br>• | • | <br>• | • | <br>• | • | • | <br>• | • | • | • | • • | <br>• | <br>• | • | • | <br>1 | . 1 |
| 表 | 3 | エ | 作 | 分 | 配 | 表 | • | • |    | • |   | • | • • | •• | • | <br>• | • | <br>• | • | <br>• | • | • | <br>• | • | • | • | • • | <br>• | <br>• | • | • | <br>1 | . 5 |
| 表 | 4 | 開 | 發 | 及 | 應 | 用 | 使 | Ę | 月耳 | 軟 | 體 | ŀ |     | •• | • | <br>• | • | <br>• | • | <br>• | • | • | <br>• | • | • | • | • • | <br>• | <br>• | • | • | <br>1 | . 6 |

# 圖目錄

| 圖 | 1.1 四大超商數量分布圖(105 年)            | . 2 |
|---|---------------------------------|-----|
| 圖 | 1.2 四大超商於各行政區數量長條圖              | . 3 |
| 圖 | 1.3 原台中市地理位置(摘自網路)              | . 5 |
| 圖 | 1.4 原台中市行政區圖例(摘自網路-樂愛生活手札)      | . 5 |
| 圖 | 1.5 原台中市八個行政區人口圓餅圖              | . 7 |
| 圖 | 1.6 原台中市八區面積長條圖                 | . 7 |
| 圖 | 1.7 原台中市八區-人口數長條圖               | . 8 |
| 圖 | 1.8 原台中市八區-人口密度長條圖              | . 8 |
| 圖 | 2.1 KML 檔案說明                    | 12  |
| 圖 | 2.2 研究流程                        | 14  |
| 圖 | 2.3本研究之甘特圖                      | 15  |
| 圖 | 2.4 藉由地址轉換經緯度及 97 二度分帶座標之資料     | 16  |
| 圖 | 2.5 QGIS 操作畫面                   | 17  |
| 圖 | 2.6 ShpTrans 向量檔坐標轉換程式畫面        | 18  |
| 圖 | 2. 7 Google Earth               | 19  |
| 圖 | 2.8 利用「環境地理資訊系統」-使用地址批次轉換 97TM2 | 20  |
| 圖 | 2.9 利用「環境地理資訊系統」-使用單點地址轉換 97TM2 | 21  |
| 圖 | 3.3 台中八大行政區 OK 超商分布圖            | 23  |
| 圖 | 3.4 台中八大行政區萊爾富分布圖               | 24  |
| 圖 | 3.5 原台中各區 7-11 分布圖              | 24  |
| 圖 | 3.6 原台中四大超商分布圖                  | 25  |
| 圖 | 3.7 7-11 原台中市八區之間數對應人口數之折線圖     | 26  |
| 圖 | 3.8 全家原台中市八區之間數對應人口數之折線圖        | 26  |
| 圖 | 3.9 OK 原台中市八區之間數對應人口數之折線圖       | 27  |
| 圖 | 3.10 萊爾富原台中市八區之間數對應人口數之折線圖      | 27  |
| 啚 | 3.11 7-11 原台中市八區之間數對應人口數之正規化折線圖 | 27  |
| 圖 | 3.12 全家原台中市八區之間數對應人口數之正規化折線圖    | 28  |
| 圖 | 3.13 OK 原台中市八區之間數對應人口數之正規化折線圖   | 28  |
| 圖 | 3.14 萊爾富原台中市八區之間數對應人口數之正規化折線圖   | 28  |
| 圖 | 3.15 四大超商店家數量與路寬統計比較圖(中區)       | 31  |
| 圖 | 3.16 四大超商店家數量與路寬統計比較圖(東區)       | 31  |
| 圖 | 3.17四大超商店家數量與路寬統計比較圖(西區)        | 31  |
| 圖 | 3.18 四大超商店家數量與路寬統計比較圖(北區)       | 32  |
| 圖 | 3.19四大超商店家數量與路寬統計比較圖(南區)        | 32  |
| 圖 | 3.20 四大超商店家數量與路寬統計比較圖(西屯區)      | 32  |
| 圖 | 3.21 四大超商店家數重與路寬統計比較圖(南屯區)      | 33  |
| 啚 | 3.22 四大超商店家數量與路寬統計比較圖(北屯區)      | 33  |

| 圖 | 3. | 23 | 南屯[ | 區便利商店 | Google Earth 分布圖 | 34 |
|---|----|----|-----|-------|------------------|----|
|---|----|----|-----|-------|------------------|----|

# 第一章 緒論

#### 1.1 研究動機

台灣隨著商業型態的改變帶來的是配合人性化的「便利商店」。這種零 售業的創立漸漸地取代古早的柑仔店。在現代化社會中,形成在台灣一種不 可或缺的零售新勢力。對於人口密度高的都會區,便利商店是一個非常方便 的商業熱點,隨時提供人們基本的食衣住行所需。然而在享受它便利的同 時,不禁感到訝異-它到底是如何橫掃台灣的零售市場?便利商店服務之多 元性還提供許多便利服務,舉凡儲值悠遊卡、繳交所得稅、水電費、停車 費、代訂票、到店取貨付款,甚至是預購年菜、節慶商品,樣樣俱全,還有 宅急便配送服務,儼然已成為一個提供全方位服務的萬能便利商店。本專題 主要內容在於分析整理出台灣四大便利商店分布與人口分布和路寬的特性, 研究範圍選擇原台中市區域,民國 105 年便利商店地址資源,使用 QGIS 及 輔助分析軟體製作地理資訊,進行空間分析。

#### 1.2研究目的

台灣地區便利商店普及化,時常在各角落都可以看到便利商店的蹤跡,為了 想了解如何與相同性質的店家分佈排除競爭並且增加獲利之機會。店家的位置就 成為了很重要的因素;而本團隊使用 QGIS 分析地區人口的分布、路寬及交通等 位置,了解便利商店分佈的特性與人口及路寬的關聯性。

## 1.3 文獻回顧與探討

以下為針對本研究所蒐集之文獻資料:

## 1.3.1 關於四大便利商店

便利商店(譬如:7-11、全家、OK、萊爾富)彼此競爭的非常激烈,每 一家便利商店都想先找到適合便利商店之區位,確立最好的商機,因為影響 便利商店成功的關鍵因素即是「區位」。利用 QGIS 給出相關圖資,並且進 一步的整理出與便利商店相關的重要指標,以利於決策者做展店決策時之參 考。本文旨在探討這些指標與便利商店的關聯性的重要問題。

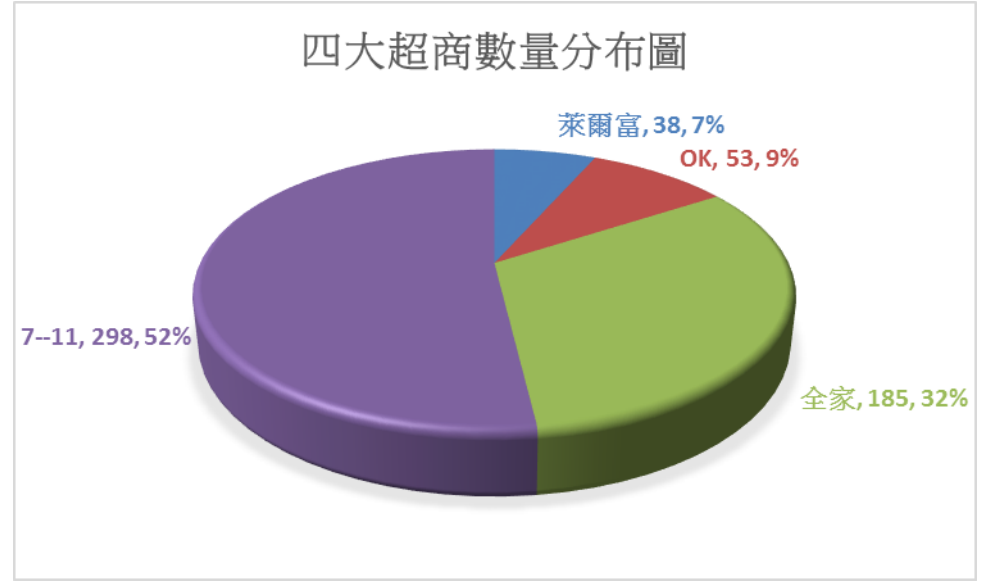

圖 1.1 四大超商數量分布圖(105 年)

圖 1.1 為 2016 年資料[4],指出在全台灣四大便利商店佔有的比例圖。由圖 可知 7-11 為最多間數,佔了 52%,其他依序為全家(32%)、OK(9%)及萊爾 富(7%)。

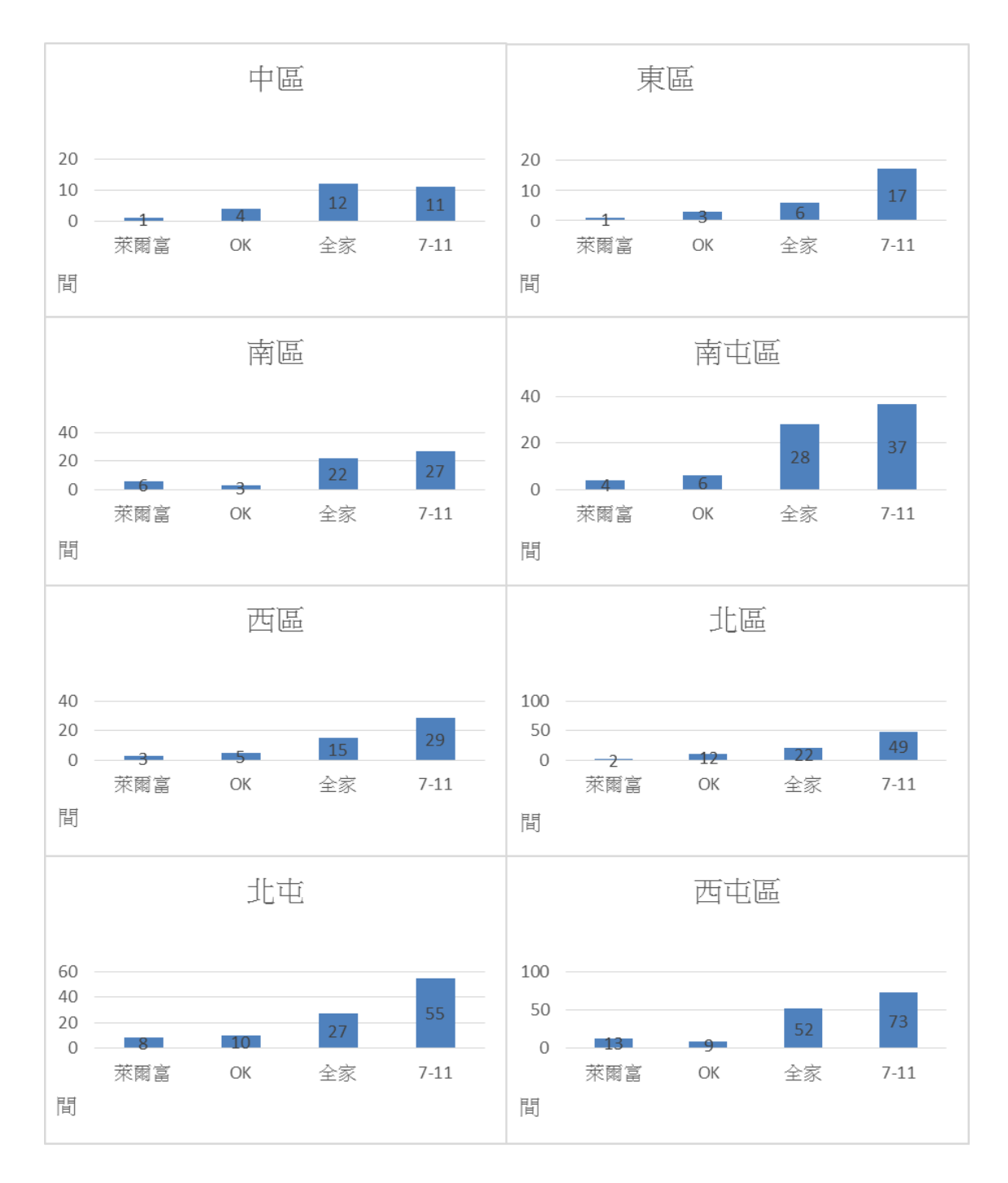

圖 1.2 四大超商於各行政區數量長條圖

由於本研究針對原台中市八個行政區分析便利商店資料,因此根據 2016 年收集 之資料將四大便利商店數量對應於八個行政區的長條圖繪於圖 1.2。由圖 1.2 可知 除了中區的全家店數略多於 7-11,其他行政區均以 7-11 店數最多。

## 1.3.2 原台中市地理位置介紹

原台中市位於臺灣中部。與周邊相對的地理位置上,北與苗栗縣、新竹 縣接壤,南與彰化縣、南投縣為鄰(如圖 1.3),東隔中央山脈與花蓮縣相鄰, 東北有中央山脈和雪山山脈之分水嶺毗鄰宜蘭縣,西望臺灣海峽面臨。總面 積約 163 平方公里,設籍人口約 114 萬人。以下介紹其交通、氣候、溪流及 區界[3]。

交通:原臺中市中心區域的道路規劃呈蜘蛛網狀分布,由數條放射狀的連外 幹道及環狀幹道所組成的,自中區界線五權路放射出去。臺中火車站 附近的舊市區街道路網,大致上呈棋盤狀。

原臺中市與週邊的衛星城市構成臺中都會區,市區的交通流量十分龐 大,再加上該市汽車擁有率高居全國前三名。

大眾運輸部分,目前臺中市有許多條市公車路線以及臺中市公共自行 車租賃系統(iBike)正在營運中,而台中捷運綠線與紅線(臺鐵捷運 化)正在興建中,尚有其它捷運、iBike站點正在規劃與建構中。

- **氟候:**原臺中市各轄區大都為副熱帶氣候,地處於臺灣中西部,受中央山脈 群保護因而遭受颱風的影響相對減低了許多。
- 區界:原臺中市政府對於市政規劃的發展,分為中區、西區、南區、北區、 東區、西屯區、南屯區、北屯區(如圖 1.4),共八區在調整後每區的人 口約在一萬八至三十萬以上。

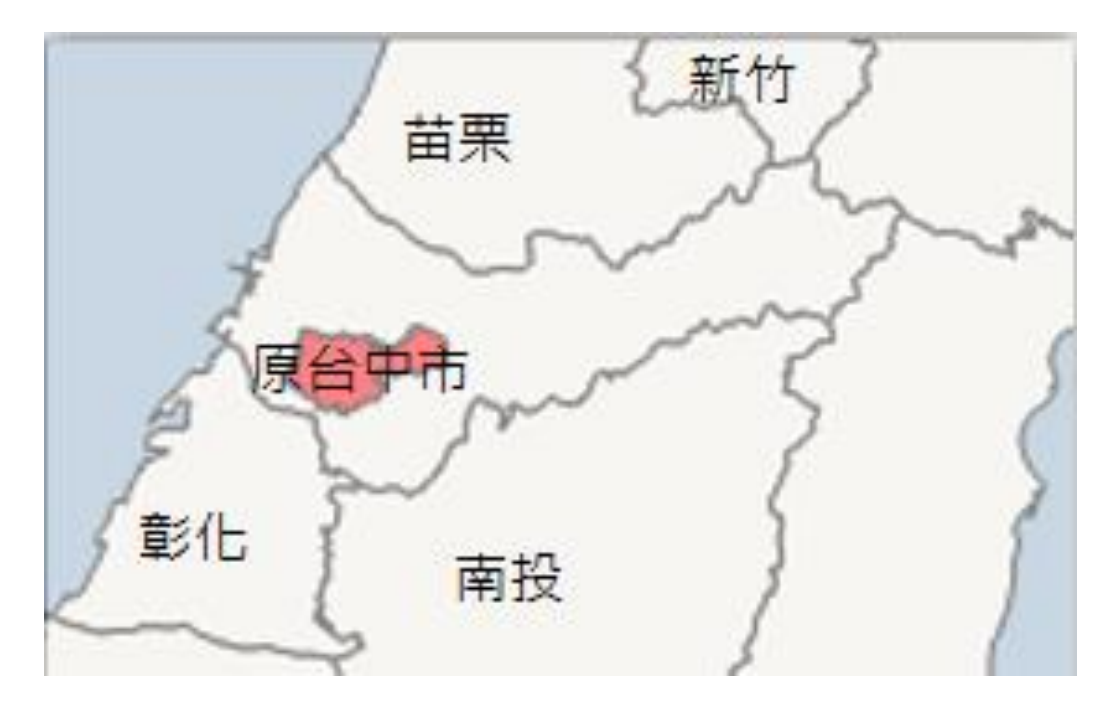

圖 1.3 原台中市地理位置(摘自網路)

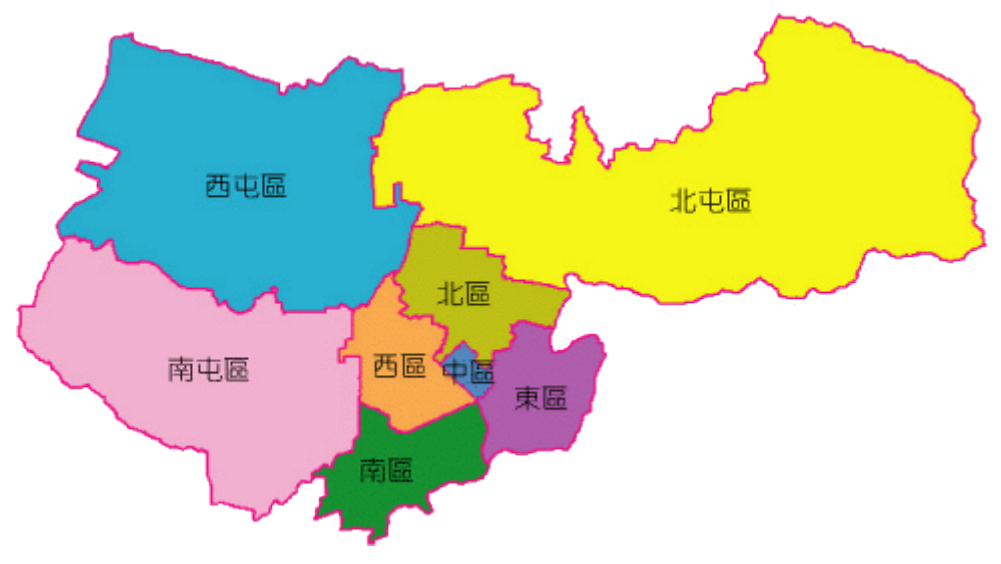

圖 1.4 原台中市行政區圖例(摘自網路-樂愛生活手札)

# 1.3.3 原台中市人口數、面積與人口密度

| 區名   | 面積 (km²) | 人口數       | 人口密度 (人/km²) |  |  |  |  |
|------|----------|-----------|--------------|--|--|--|--|
| 原臺中市 | 163.4256 | 1,141,638 | 6,985.67     |  |  |  |  |
| 中區   | 0.8803   | 18,748    | 21,297.29    |  |  |  |  |
| 東區   | 9.2855   | 75,357    | 8,115.56     |  |  |  |  |
| 南區   | 6.8101   | 123,284   | 18,103.11    |  |  |  |  |
| 西區   | 5.7042   | 115,658   | 20,275.94    |  |  |  |  |
| 北區   | 6.9376   | 147,527   | 21,264.85    |  |  |  |  |
| 北屯區  | 62.7034  | 270,191   | 4,309.03     |  |  |  |  |
| 西屯區  | 39.8467  | 224,313   | 5,629.40     |  |  |  |  |
| 南屯區  | 31.2578  | 166,560   | 5,328.59     |  |  |  |  |

表1原台中市人口數

\* 資料時間:2016年11月;來源:臺中市政府民政局[7]

本研究擬分析便利商店與人口之關係,因此於台中市政府民政局網站收集人 口資料如表 1,截至 2016年之原台中市人口總數約有 114 萬人。將表 1 人口之資 料繪於圖 1.5 圓餅圖。由圖 1.5 可知北屯區之人口數最多,中區人口數最少。並進 一步將面積、人口數、人口密度分別繪於圖 1.6 至圖 1.8。

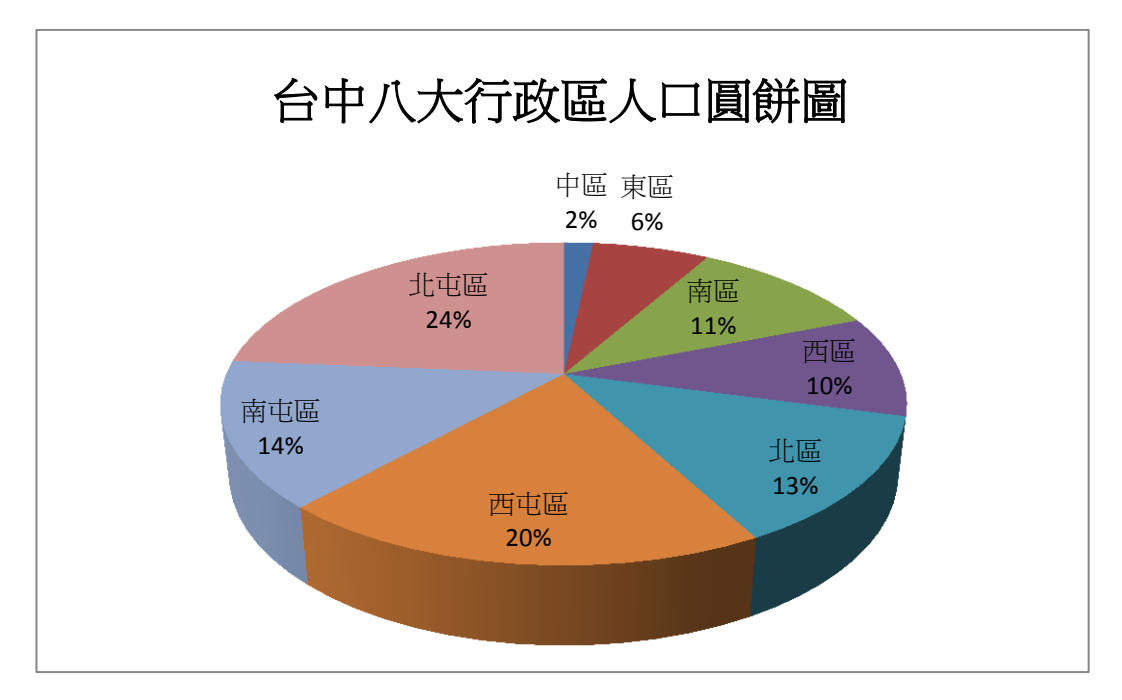

圖 1.5 原台中市八個行政區人口圓餅圖

圖 1.6 是原台中市八個行政區的面積長條圖,其中以北屯區面積最大,其次是西 屯、南屯區,再來是東區、北區、南區、西區及中區。由圖 1.7 市人口數最高的 區為北屯區,其次為西屯區,最低是中區,因面積為最小,但密度最高。由圖 1.8 人口密度公式:人口總數(人)/總面積(km<sup>2</sup>)計算各行政區的人口密度,亦即由 圖 1.6、圖 1.7 計算結果可得圖 1.8,由圖可知原台中市中區人口密度最高;北區 其次;北屯區最低。

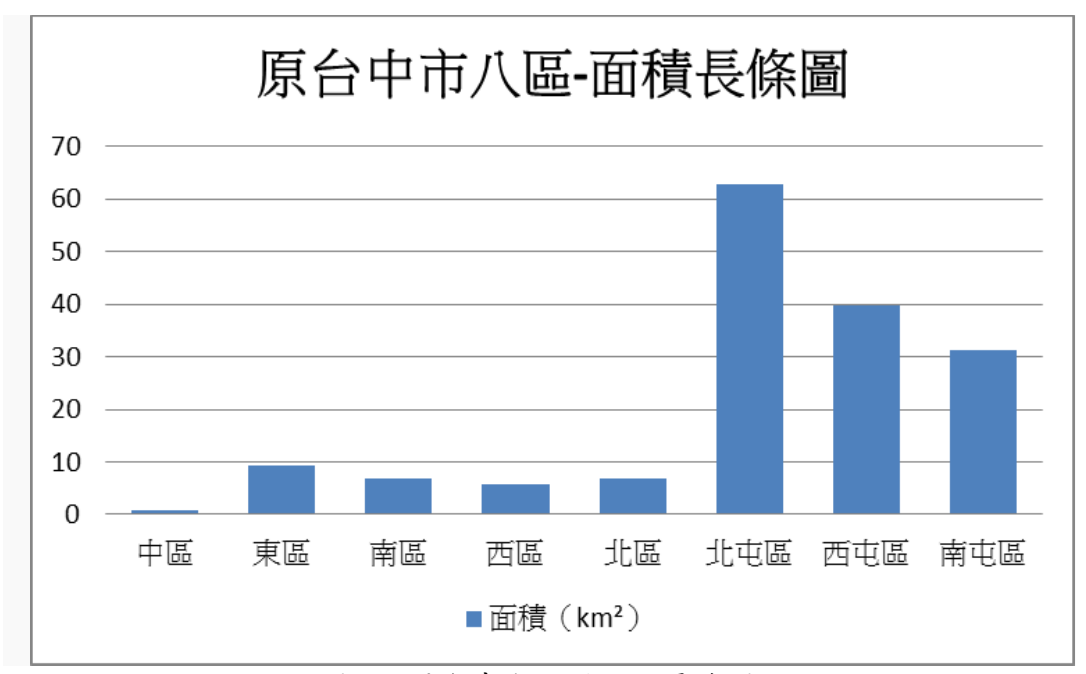

圖 1.6 原台中市八區面積長條圖

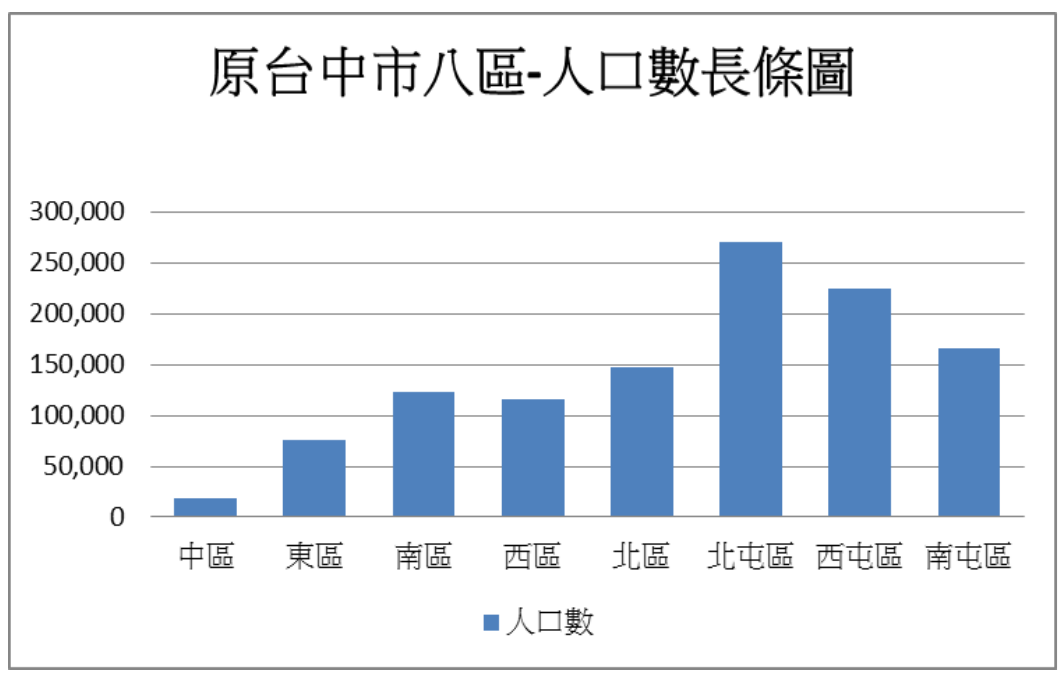

圖 1.7 原台中市八區-人口數長條圖

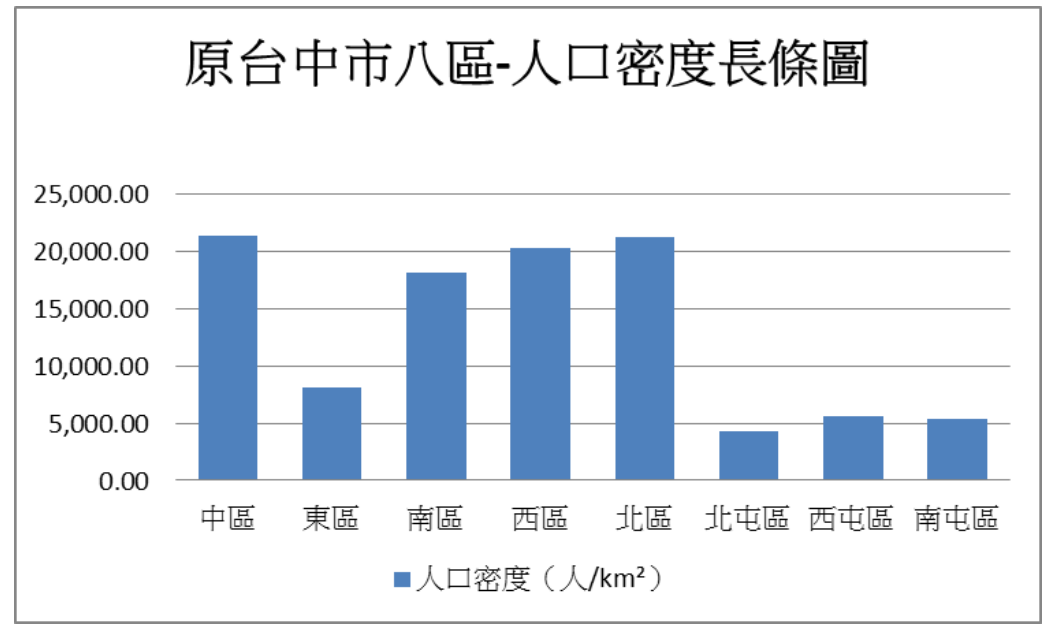

圖 1.8 原台中市八區-人口密度長條圖

1.4 前人研究

本團隊發現歷年來有關便利商店的研究報告,通常都是關於顧客滿意度、行銷手法、經營模式、員工訓練等[6]。

例如:李偉誠(1999)[11]探討便利商店加盟考量之因素。楊士鋐(2001)[12]分析連 鎖商店經營管理之比較研究,其以在台灣之日本、美國、本土型便利商店為例。賴雨苗 (2001)[13]分析臺灣連鎖便利商店之環境管理現況。潘子惇(2015)[14]探討促銷策 略、服務品質和產品品質對顧客滿意度和顧客忠誠度的影響—以台灣便利商店為 例。林麗芳(2015)[15]研究台北市捷運車站周邊地區便利商店的商業模式。

# 第二章 研究方法

本章研究方法將分小節介紹本文使用之座標說明、KML 檔說明、研究流程及研究 工具。

2.1坐標說明

由於圖層之建置會根據選取座標而有差異,台灣使用的圖層座標較常見的經緯 度座標有 TWD67、TWD97、WGS84 而使用的座標有 TM2 、TM3、 TM6,以下 將這些名詞說明何謂 TM2、97TM2 與 67TM2 之區別定義?[9]

大地基準: TWD67、TWD97、WGS84。

座標格式:經緯度、UTM (六度分帶)、TM2 (二度分帶)、電力座標等。

- TM2:所謂二度分帶就是以經度差二度,以東經 121 度為中央子午線(或稱中央經線),橫跨東經 120~122 二度的範圍,正好涵蓋整個台灣島,也和台灣南北狹長的地形相符。
- TM3:三度分帶是以 121°為中央經線,適用於 119°至 122°,台灣和澎湖都屬 於同一投影帶,但台灣西部平原的的比例誤差仍嫌過大,因此這個系統十 分短命。
- TM6:目前世界各國軍用地圖所採用之 UTM 座標系統,即為橫麥卡托投影的一種。係將地球沿子午線方向,每隔 6 度切割為一帶,全球共切割為 60 個投影帶。台灣與澎湖分別位於 UTM 第 51 帶與第 50 帶,此種分帶方法稱為「6度分帶」。

台灣地區使用之二度分帶座標系共有 TWD67 與 TWD97 兩種,其差別如下:

TWD67:是只適用於台灣地區的座標系統,若要與其它國家銜接就會發生問題。

TWD97:與全球座標系統一致。兩者所採用的基準不同,所以同一地點在兩套

系統中的座標就不會相同。

WGS84:通過遍布世界的衛星觀測站觀測到的坐標建立,其精度為 1-2m。1994

年1月2日,通過10個觀測站在GPS測量方法上改正,得到了WGS84

(G730),G表示由 GPS 測量得到,730表示為 GPS 時間第730 個周。

由於原台中市圖層是 97TM2,因此選用此程式將原有座標 67TM2 轉成 97TM2。(67TM2及 97TM2為二度分帶。二度分帶顧名思義,是將地表每隔二度 切為一個投影帶,因為切割更細)。

通過遍布世界的衛星觀測站觀測到的坐標建立,其精度為 1-2m。1994 年 1 月 2 日,通過 10 個觀測站在 GPS 測量方法上改正,得到了 WGS84 (G730),G 表示由 GPS 測量得到,730 表示為 GPS 時間第 730 個周。

| 大地基準  | 經緯度座標                       | 二度分帶座標            |
|-------|-----------------------------|-------------------|
| TWD67 | 120° 58' 26"<br>23° 58' 32" | 247342<br>2652336 |
| TWD97 | 120° 58' 55"<br>23° 58' 26" | 248172<br>2652130 |

表2座標說明

# 2.2 KML檔案說明

本研究利用 google earth 進行便利商店的路寬測量,採用之方法為利用 QGIS 將資料轉檔為 KML 檔(如圖 2.1),再將 KML 檔匯入至 Google Earth 中測量路寬。

| 🕺 QGIS2.14.0-Essen                                                                                                    |                                                                                                    |
|----------------------------------------------------------------------------------------------------|----------------------------------------------------------------------------------------------------|
| ✓ QGIS214.0-Essen           第二回 結構店         秋夜(*)         御母心         前日         前日         < | ▲ 第7名集团图表<br>私式 Kuyhole#28度 [GLL]<br>第7名為 ESECTAPSee<br>CR3(生得参考系统) CPCT和文化(192)<br>CR3(生得参考系统) CPCT和文化(192)<br>CR3(生得参考系统) CPCT和文化(192)<br>(193)<br>(193)<br>(1 |
|                                                                                                    | ⑦ 加入協守確美定地的中<br>特就技計區出<br>上約<br>「 Geometry<br>県何苑型<br>● Pores multi-type<br>□ Inchole =- dunemation<br>▶ □ 範囲(雪前:圓圓)                                                                                                    |
|                                                                                                    | ★ 資料來源還頁 Altmid/Mode kham JoGround Limid/Mode kham JoGround Description NoneFail Description NoneFail None B訂選項 OK Cascel Halp                                                                                                    |
|                                                                                                    | 坐標 207731,2679788 🛞 比例 1.90,365 🔻 旋轉 0.0 🗧 🗹 綸圖 🕥 EFS3-3826 📿                                                                                                    |
| 🚱 🚞 💽 💽 🗶                                                                                                    |                                                                                                    |

圖 2.1 KML 檔案說明

KML 全稱:Keyhole Markup Language,是語法標準的一種標記語言,採用標記結構,含有嵌套的元素和屬性。由 Google 旗下的 Keyhole 公司發展並維護,用來表達地理標記。根據 KML 語言編寫的文件則為 KML 文件,格式同樣採用的XML 文件格式,應用於 Google 地球相關軟體中(Google Earth, Google Map, Google Maps for mobile...),用於顯示地理數據(包括點、線、面、多邊形,多面體以及模型...)。而現在很多 GIS 相關企業也追隨 Google 開始採用此種格式進行地理數據的交換。

KML 文件是種多功能的地理數據格式,在 Google 發展下,它可以將網頁、圖片、模型..等各種媒體檔案在 Google Earth 作完整的呈現。

本研究主要利用 Google Earth 套繪便利商店住址之 KML 檔,在辨識店家在 Google Earth 的鄰近通路,再次 Google Earth 測量工具取得寬。此詳細步驟可參考 附錄 B。

## 2.3 研究流程

本節主要說明研究流程(如圖 2.2),以下逐一說明:首先流程(1):評估原台中 市八個行政區與 105 年四大超商分佈範圍。流程(2):蒐集四大超商在原台中市的分 店地址等資料。流程(3):將蒐集的地址利用轉換網址將此轉換為座標。流程(4):利 用 QGIS 建立店家與人口圖資。流程(5):發現座標與地圖不合,並將座標利用網頁 轉換 97TM2 再匯入,並針對錯誤座標重新查詢資料,清楚分析得知台中八大各 區及四大超商的分佈。流程(6):成果分析部份包含,匯出圖表上的成品以及加上 標題、圖例、比例尺和方位。並使用 Google Earth 測量路寬,再進行分析路寬與 四大超商之關聯性。

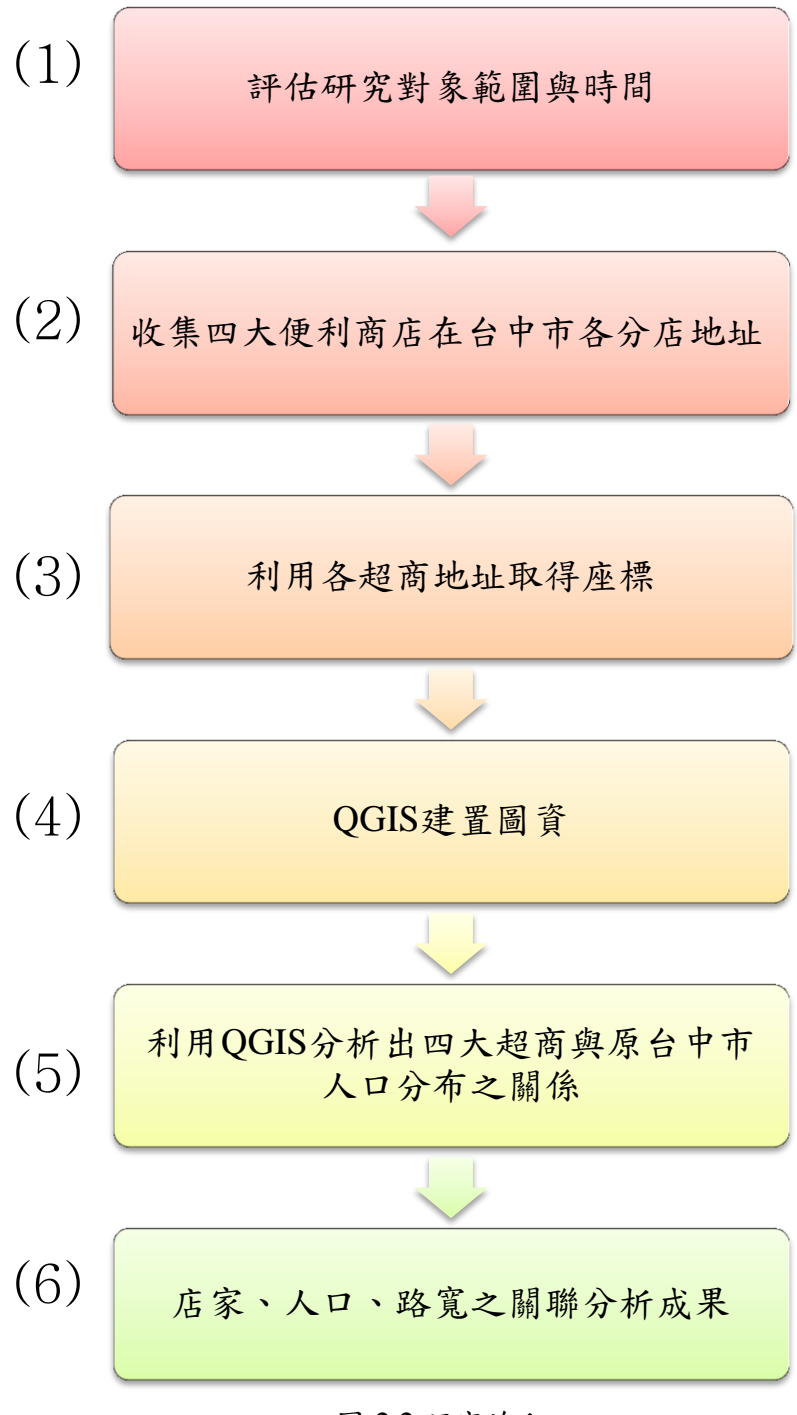

圖 2.2 研究流程

# 2.4 工作分配

以下為本團隊的分配情形及工作進度甘特圖:

| 工作項目     | 吳佳璇 | 江心瑀 | 莊凱婷 | 胡美秀 | 施雅譯 |
|----------|-----|-----|-----|-----|-----|
| 1.文獻資料收集 |     | S   | Р   | S   | S   |
| 2.統整資料   | S   | Р   | S   |     | S   |
| 3.軟體操作   | S   |     |     | Р   |     |
| 4.資料分析   | S   | S   | S   | S   | Р   |
| 5.成果撰寫   | Р   | S   | S   | S   | S   |

表 3 工作分配表

P:主要工作人員 S:次要工作人員

本組成員有五人,依工作內容共分為五個工作項目,成員各司其職,在工作項目中有分主要工作人員與次要工作人員。

本研究進行時間由 2016 年三月至 2017 年五月,依工作項目進行之時程進度 如圖 2.3 所示。

| 年份         | 105 年  |        |        |        |        |        |        |         |         |         |        | 106 年  |        |        |  |  |  |  |
|------------|--------|--------|--------|--------|--------|--------|--------|---------|---------|---------|--------|--------|--------|--------|--|--|--|--|
| 時間<br>工作項目 | 3<br>月 | 4<br>月 | 5<br>月 | 6<br>月 | 7<br>月 | 8<br>月 | 9<br>月 | 10<br>月 | 11<br>月 | 12<br>月 | 1<br>月 | 2<br>月 | 3<br>月 | 4<br>月 |  |  |  |  |
| 資料收集       |        |        |        |        |        |        |        |         |         |         |        |        |        |        |  |  |  |  |
| 統整資料       |        |        |        |        |        |        |        |         |         |         |        |        |        |        |  |  |  |  |
| 軟體操作       |        |        |        |        |        |        |        |         |         |         |        |        |        |        |  |  |  |  |
| 資料分析       |        |        |        |        |        |        |        |         |         |         |        |        |        |        |  |  |  |  |
| 報告撰寫       |        |        |        |        |        |        |        |         |         |         |        |        |        |        |  |  |  |  |

圖 2.3 本研究之甘特圖

# 2.5研究工具

本團隊所使用的研究工具列表如下,並於下方個小節逐一說明:

| 名稱           | 主要用途       |
|--------------|------------|
| Excel        | 建立表單資料     |
| QGIS         | 建立圖表地理資訊系統 |
| ShpTrans     | 座標轉換       |
| Google Earth | 量測路寬       |
| 環境地理資訊系統     | 地址轉座標      |

表4開發及應用使用軟體

### 2.5.1 關於 Excel

Excel是美國微軟(Microsoft)公司所發展出來的,為目前Windows環境下非常 受歡迎的整合性套裝軟體。本研究首先以Excel整理四大便利商店的地址,然後利 用環境地理資訊系統將其地址轉換成經緯度座標[1],並將得到的座標轉換成97二 度分帶座標,如圖2.4所示然因篇幅有限,在此僅呈現部分資料,而四大便利商店 的詳細表資料則可參見附錄A。

|      | J 17 - | • (°' +  =  | 超商據點(全) - Microso           | ft Excel           |                |                |         | • ×  |
|------|--------|-------------|-----------------------------|--------------------|----------------|----------------|---------|------|
| 榴    | 案      | 常用 插入       | 版面配置 公式 資料 校閱 檢視 Acrobat    |                    |                |                | ∾ (3    |      |
|      |        | F15         | ✓ f <sub>x</sub> 218018.646 |                    |                |                |         | ~    |
|      | Α      | В           | С                           | D                  | E              | F              | G       | H 📤  |
| 1    | 地區     | 店名          | 地址                          | 緯度                 | 經度             | 97TM2X         | 97TM2Y  | =    |
| 2    | 中區     |             |                             |                    |                |                |         |      |
| 3    |        | 台鐵          | 台中市中區建國路172號                | 24.136831          | 120.684828     | 217913.1       | 2670180 |      |
| 4    |        | 市鑫          | 台中市中區自由路二段9號1樓              | 24.138506          | 120.680436     | 217503.7       | 2670415 |      |
| 5    |        | 地球村         | 台中市中區中山里中山路2號               | 24.150040          | 120.711335     | 217900.6       | 2670296 |      |
| 6    |        | 東平驛         | 台中市中區中正路295號1樓              | 24.254566          | 120.825756     | 217635.2       | 2670661 |      |
| 7    |        | 第一廣場        | 台中市中區中正路36號                 | 24.247033          | 120.831737     | 217635.2       | 2670661 |      |
| 8    |        | 新繼光         | 台中市中區中山路69號1樓               | 24.138679          | 120.682153     | 217675.4       | 2670415 |      |
| 9    |        | 鼎站          | 台中市中區建國路202號                | 24.138241          | 120.685657     | 218059.9       | 2670362 |      |
| 10   |        | 錦花          | 台中市中區光復路127號                | 24.142791          | 120.682084     | 217691.4       | 2670864 |      |
| 11   |        | 聯華          | 台中市中區公園路13號                 | 24.142397          | 120.684253     | 217900.7       | 2670818 |      |
| 12   |        | 鑫華新         | 台中市中區中華里中華路一段75號77號及民族路218號 | 24.143744          | 120.675061     | 216968.4       | 2670982 |      |
| 13   |        | 成興          | 台中市中區成功路271號1樓              | 24.143743          | 120.679323     | 217412.5       | 2670980 |      |
| 14   | 東區     |             |                             |                    |                |                |         |      |
| 15   |        | 中農          | 台中市東區台中路195號197號199號        | 24.128953          | 120.685059     | 218018.6       | 2669482 |      |
| 16   |        | 光園          | 台中市東區東光園路142號               | 24.127516          | 120.694798     | 218985.7       | 2669172 |      |
| 17   |        | 東泓          | 台中市東區東門里東門路140號             | 24.127119          | 120.699857     | 219489.2       | 2669131 |      |
| 18   |        | 東英          | 台中市東區自由路四段339號              | 24.142899          | 120.705498     | 220095.1       | 2670883 |      |
| 19   |        | 建智          | 台中市東區建成路668號                | 24.131838          | 120.690325     | 218528.5       | 2669670 |      |
| 20   |        | 富仁          | 台中市東區富榮街2號1樓                | 24.145474          | 120.692216     | 218706.8       | 2671170 |      |
| 21   |        | 富麗          | 台中市東區十甲里十甲路397號             | 24.144607          | 120.707687     | 220113.3       | 2671074 |      |
| 22   |        | 復大          | 台中市東區復興路四段231-5號231-6號1樓    | 24.136692          | 120.687771     | 218260.5       | 2670186 |      |
| 23   |        | 進德          | 台中市東區自由路3段226號及進德路77號       | 24.142591          | 120.692618     | 218759.6       | 2670853 |      |
| 24   |        | 新平智         | 台中市東區新庄里大智路49號              | 24.135233          | 120.688703     | 218361.1       | 2670034 |      |
| 25   |        | 新立德         | 台中市東區復興路4段4號台中路45號          | 24.138295          | 120 🛍 (Ctrl) - | 217811.8       | 2669942 | -    |
| 14 4 | ► N    | 萊爾富/OK      | /全家 7-11 / ℃                |                    |                | 1111 A 0.001 ( |         | •    |
| 運取   | 目的後期   | 发 Enter 鍵,或 | 選取[點上] 平均值:1443867.777      | 4月日(由数:54 加總:7796) | 8859.94        | Ш 100% (       |         | + ,; |

圖 2.4 藉由地址轉換經緯度及 97 二度分帶座標之資料

### 2.5.2 關於 QGIS

QGIS是一套Open Source的免費軟體,其全名Quantum GIS[2],此軟體相關的 功能亦包含利用坐標與區界圖統整匯出圖層。QGIS整個介面非常平易近人,加上 一些針對透過已經很成熟的服務資源也都很齊備,所以非常適合初學者學習。可 以使用QGIS檢視、編輯及建立不同向量格式。

#### 資料的匯出與匯入:

- 匯入 CSV 純文字檔資料及作為圖層瀏覽、 匯入 OGC WMS 及 WFS 圖層

-從 GPS 下載航跡、航線、航點及展示、在 QGIS 建立圖徵,並上傳至 GPS -將 shapefiles 匯入至 PostgreSQL/PostGIS

#### 跨平台:

-GNU/Linux、Unix、Mac OS X、Windows XP 作業系統

核心圖徵:

-支援影像與向量圖資、數化工具、整合 GRASS GIS 伺服器、延伸附加結構 -出圖設計(print composer)、支援 Python 語言開發、支援 OGC(WMS, WFS) -預覽、空間書籤、識別/選取 圖徵、編輯/檢視 屬性、圖徵文字標籤 -投影座標即時轉換

附加元件:

-CSV 純文字檔匯入、開啟模組(open modeller)、格網建立器、網路圖徵服務 -指北針、比例尺、PostGIS 匯入工具、影像幾何校正工具、GPS 工具

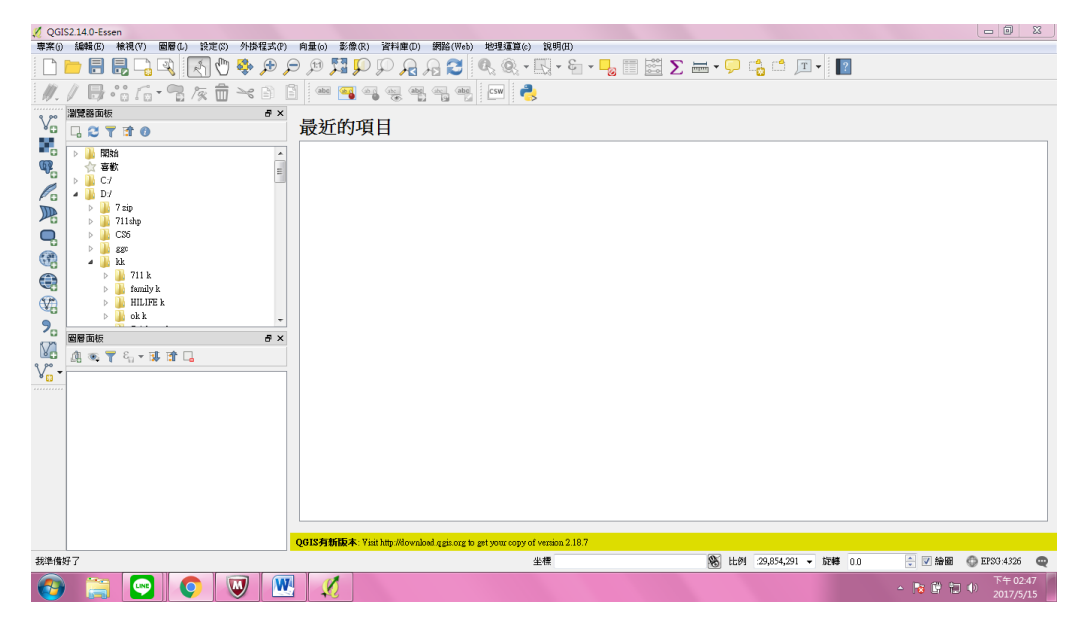

圖 2.5 QGIS 操作畫面

## 2.5.3 關於 ShpTrans

(1)因為原台中市圖層是 97TM2,因此選用中央研究院提供之 ShpTrans 程式將
(2)程式說明:針對 SHP 格式之影像檔進行坐標轉換,TM2 (二度分帶)、TM3(三度分帶)、 UTM (六度分帶)、蘭勃特投影與經緯度坐標相互間的轉換,可批次大量處理。

(3)操作方法:步驟一選擇坐標轉換方式:TM2、TM3、UTM、蘭勃特投影轉經緯 度或經緯度轉 TM2、TM3、UTM、蘭勃特投影(如圖 2.6)步驟二選擇欲轉換檔案 之路徑並核取要轉換的 SHP 檔(如圖 2.6),步驟三執行轉換(如圖 2.6)。

| 🔢 ShpTrans V2.2                                                                                                    | 2006.03.15  |                                                                                                    |                                                                                                    |                   |
|----------------------------------------------------------------------------------------------------|-------------|----------------------------------------------------------------------------------------------------|----------------------------------------------------------------------------------------------------|-------------------|
| ─步驟一:選擇轉換方式<br>┌─A 請[正確]選擇影像坐#                                                                                                    | 厚轉換方式       |                                                                                                    |                                                                                                    | → B 諸選擇轉換的地區      |
| C 01. (67 TM2)                                                                                                    | 轉 {67經緯度}   | ○ 09. {67經緯度}                                                                                                    | 轉 {97經緯度}                                                                                                    |                   |
| ○ 02. {67經緯度}                                                                                                    | 轉 {67TM2}   | € 10. {97經緯度}                                                                                                    | 轉 {67經緯度}                                                                                                    | ○ 1.台灣地區          |
| C 03. { TM3}                                                                                                    | 轉 (67經緯度)   | € 11. {67 TM2}                                                                                                    | 轉 {97TM2}                                                                                                    |                   |
| C 04. {67經緯度}                                                                                                    | 轉 { TM3}    | C 12. {97 TM2}                                                                                                    | 轉 {67TM2}                                                                                                    |                   |
| C 05. {51UTM}                                                                                                    | 轉 (67經緯度)   | C 13. {97 TM2}                                                                                                    | 轉 {97經緯度}                                                                                                    | (2.澎湖・金門・馬祖       |
| ○ 06. {67經緯度}                                                                                                    | 轉 {51UTM}   | C 14. {97經緯度}                                                                                                    | 轉 {97TM2}                                                                                                    |                   |
| ○ 07. { 蘭勃特}                                                                                                    | 轉 {67經緯度}   | ○ 15. {67經緯度}                                                                                                    | 轉 {84經緯度}                                                                                                    | C 3.大陸地區(限用蘭勃特投影) |
| € 08. {67經緯度}                                                                                                    | 轉 { 蘭勃特}    | C 16. {84經緯度}                                                                                                    | 轉 {67經緯度}                                                                                                    | 1.00              |
| ● 本機磁碟 (C:)<br>本機磁碟 (D:)<br>● ( 本機磁碟 (D:)<br>● ( 7 zip<br>● ( CS6<br>● ( Sgc<br>● ( Iol<br>● ( QGIS<br>● ( RC<br>● ( RC)<br>● ( RC)<br>● ( RC) | c.]         | <ul> <li>✓ road.shp</li> <li>✓ road_1.shp</li> <li>✓ road_1.50</li> <li>✓ road_1.50</li> <li>✓ road_1.50</li> <li>✓ road_1.50</li> <li>✓ road_1.50</li> <li>✓ road_1.1s</li> <li>✓ 台中市區界</li> <li>✓ 台中市區界</li> <li>✓ 台中市區界</li> <li>✓ 台中市環明</li> <li>✓ 台中市環明</li> </ul> | 0shp.shp<br>0shp_1.shp<br>0_Xshp.shp<br>0_Xshp.shp<br>0_Xshp_1.shp<br>hp<br>早<br>常(約人口)_1.shp<br>早<br>日.shp<br>P路_shp<br>P路_1.shp<br>P路_1.shp<br>P路_1.shp |                   |
| <u>CopyRight by ASCC GIS Lat</u><br>步驟三 轉换                                                                                                    | )程式設計范成揀 En | ail:fango@gate.sinica.edu.tv                                                                                                    | ×                                                                                                    |                   |
|                                                                                                    |             | 0%                                                                                                    |                                                                                                    |                   |

圖 2.6 ShpTrans 向量檔坐標轉換程式畫面

# 2.5.4 關於 Google Earth

Google Earth 是一款 Google 公司開發的虛擬地球儀軟體(如圖 2.7) 它把衛星相 片、航空照相和 GIS 佈置在一個地球的三維模型上,支援多種作業系統平台。 圖層包含:地理資訊、道路、交通、公共運輸、社群設施、3D 建築、街景視

圖、邊界、地名、氣象圖片庫、海洋等.....。

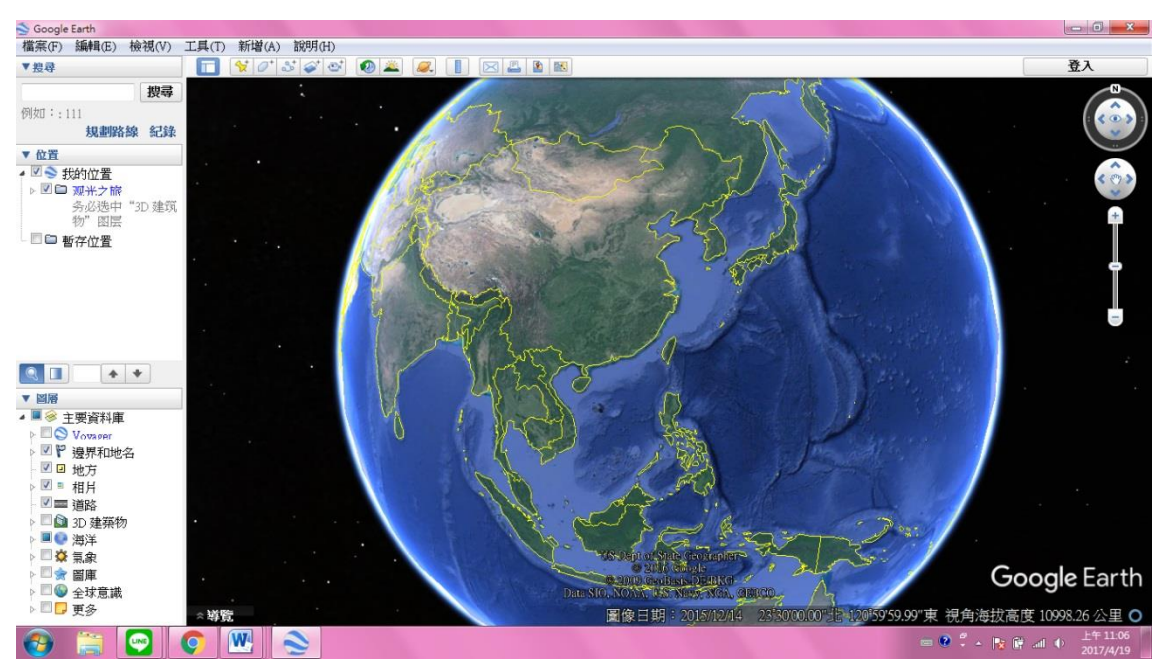

圖 2.7 Google Earth

# 3.4.5 環境地理資訊系統

環境地理資訊系統是環保署建置得網站,此網站提供之功能之一可將大量的 地址資料利用批次轉換,可以直接求得97TM2。其操作過程如下:

本研究將收集好的地址資料彙整到 Excel,轉檔成 CSV,利用此網站批次進 行大量資料轉換。

|                          | 器護署<br>環境品質資料庫工作分組)                                                                           |
|--------------------------|-----------------------------------------------------------------------------------------------|
|                          | 瀏覽次數: 1265525 回首頁   環保署   登入   意見回饋                                                           |
| ・圖資供應                    | <ul> <li>● 坐標轉換</li> </ul>                                                                    |
| <ul> <li>圖資清單</li> </ul> |                                                                                               |
| ・影像調閲                    | ● 単 一 - 地 址 輯 换 坐 慎 / 點 輯 换 坐 慎 ● 抗 兴 - 地 址 輯 换 坐 慎 / 點 輯 换 坐 慎                               |
| ・應用服務                    | ▶ 批次-地址轉換坐標                                                                                   |
| • 坐標轉換                   | 將 檔 案 (CSV) 上 傳 , 由 T G O S 進 行 坐 櫄 轉 换 , 並 轉 為 T W D 9 7 - 1 2 1 坐 櫄 資 料 C S V 檔 案 提 供 下 載 。 |
| • 地圖數化                   | 1.上傳檔案格式範例:                                                                                   |
| GIS資源分享                  | — 每行第一欄位依序填入地址,地址請務必填寫完整。                                                                     |
|                          | 臺北市中正區中華路一段83號                                                                                |
| - 分組成未                   | 量北市中正區里度開始一段122號<br>臺北市中正區忠孝東路一段1號                                                            |
| • 糸 絖 間 フ                |                                                                                               |
| <b>診</b> 験展歴程            | 地址資料以上方所列的檔案格式存成 <u>CSV檔案(</u> 檔案大小不可超過5KB),再將檔案上傳。                                           |
| • 專案報告                   | 請 選 擇 上 傳 福 案 選擇檔案 未選擇任何檔案 確定上傳                                                               |
| • 其他分組                   |                                                                                               |
|                          | ▋ 批次-點轉換坐標                                                                                    |
|                          | 暹取輸入坐標興輸出坐標系統後,將檔案(CSV)上傳,系統轉換坐標完成提供下載。                                                       |
|                          | 1. 選取輸入座標與輸出坐標系統:                                                                             |
|                          | 動入坐標系統: WGS84 ▼                                                                               |
|                          | 動出坐標系統:                                                                                       |
|                          | 2.上傳檔案格式範例:                                                                                   |
|                          | 每行第一二欄位依序填入下列資料,項目間以半型逗號分開:X坐標值,Y坐標值                                                          |
| 圖 2.8 利                  | 用「環境地理資訊系統」-使用地址批次轉換 97TM2                                                                    |

大量轉換後,有些地址無法求得,利用此網頁的單一功能利用經緯度一一轉換。將點轉換座標下的輸入坐標系統更改為 WGS84(座標系統)後貼上,再來就複 製我們所需商店的經、緯度座標,圖 2.9 為商店範例。將經、緯度輸入經緯度後 會有轉換結果,地圖會顯示出該商店的標誌圖如下:

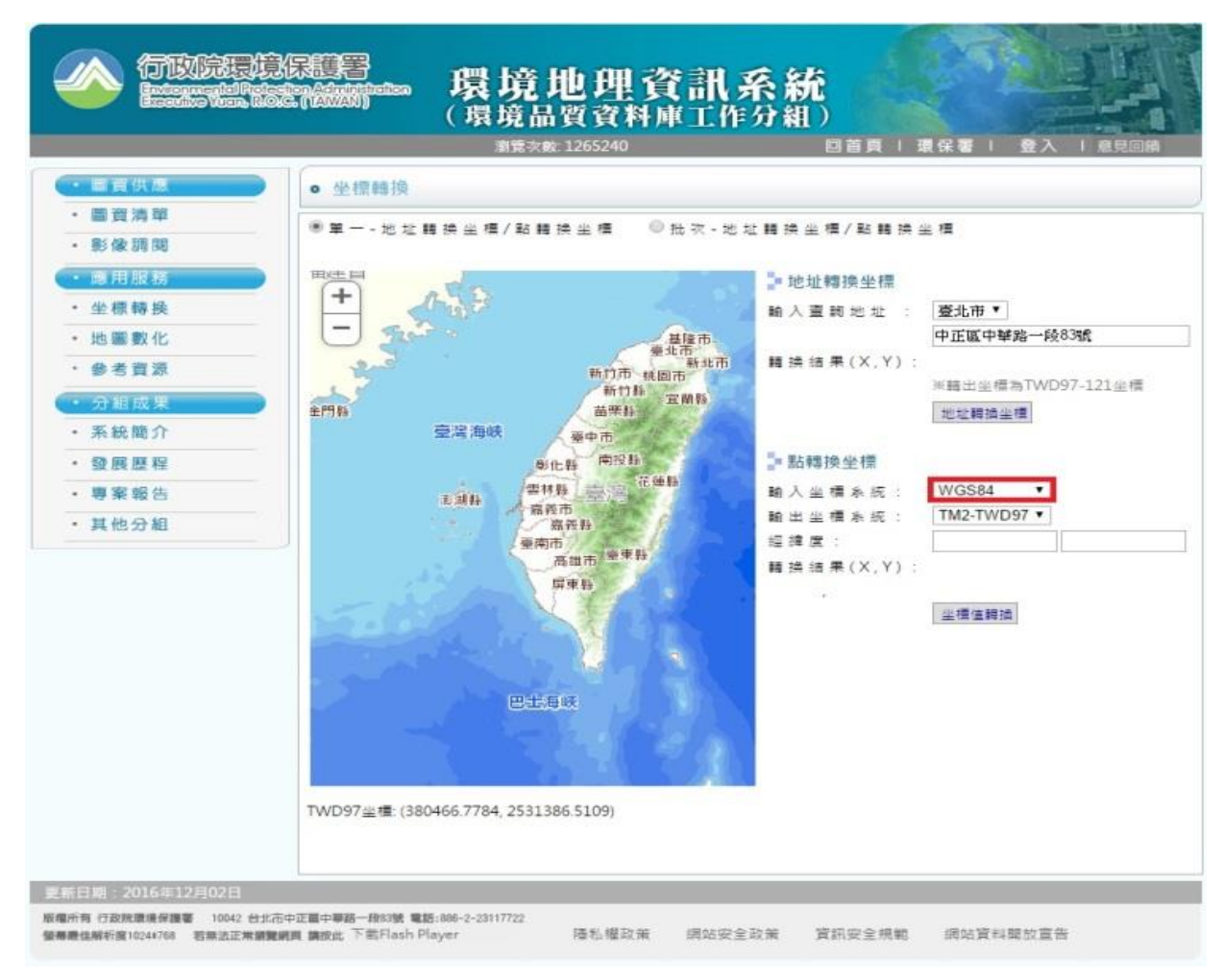

圖 2.9 利用「環境地理資訊系統」-使用單點地址轉換 97TM2

# 第三章 結果與討論

# 3.1 便利商店分布情形

以下為原台中市與四大超商分佈圖(分別為圖 3.1、圖 3.2、圖 3.3、圖 3.4)。 又以 7-11 為例分為原台中八區分佈圖(圖 3.5),以不同顏色的點區隔區域,由圖 可看出其點位分佈,在外圍屯區的部分有較少的分佈。最後將四大超商整合圖(圖 3.6),OK 超商為紫色、萊爾富為藍色、全家為綠色、7-11 為紅色的點做為區分。

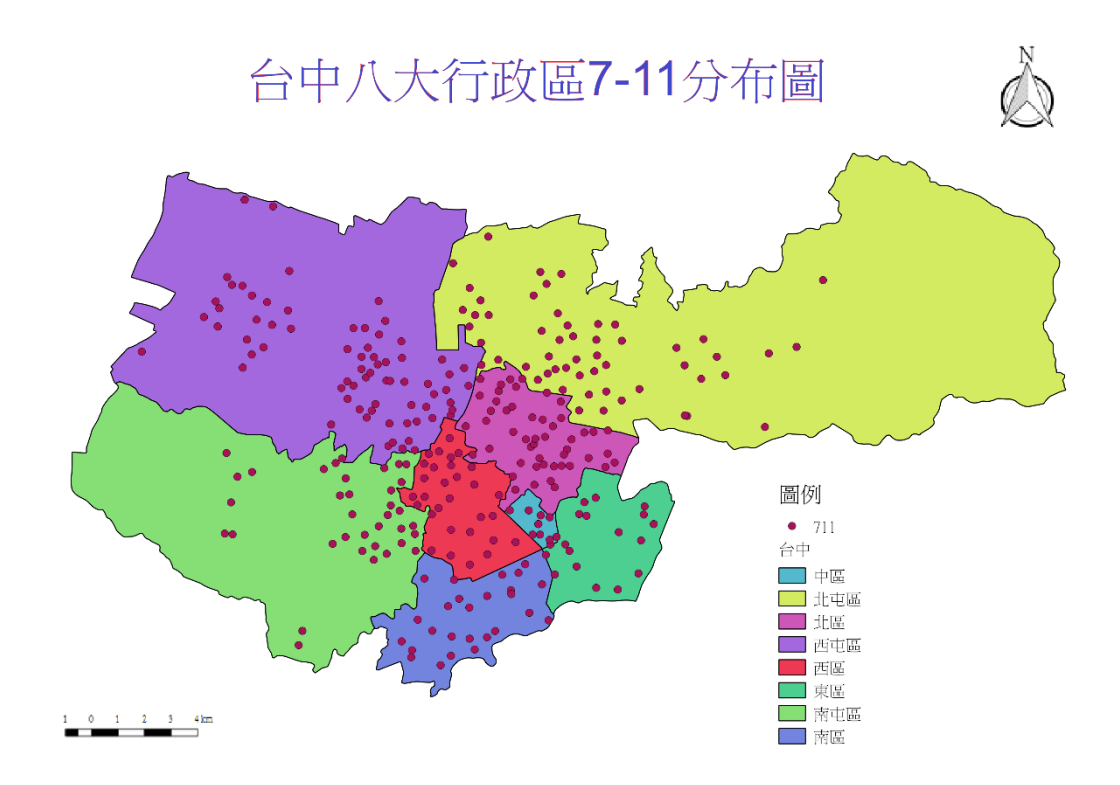

圖 3.1 台中八大行政區 7-11 分布圖

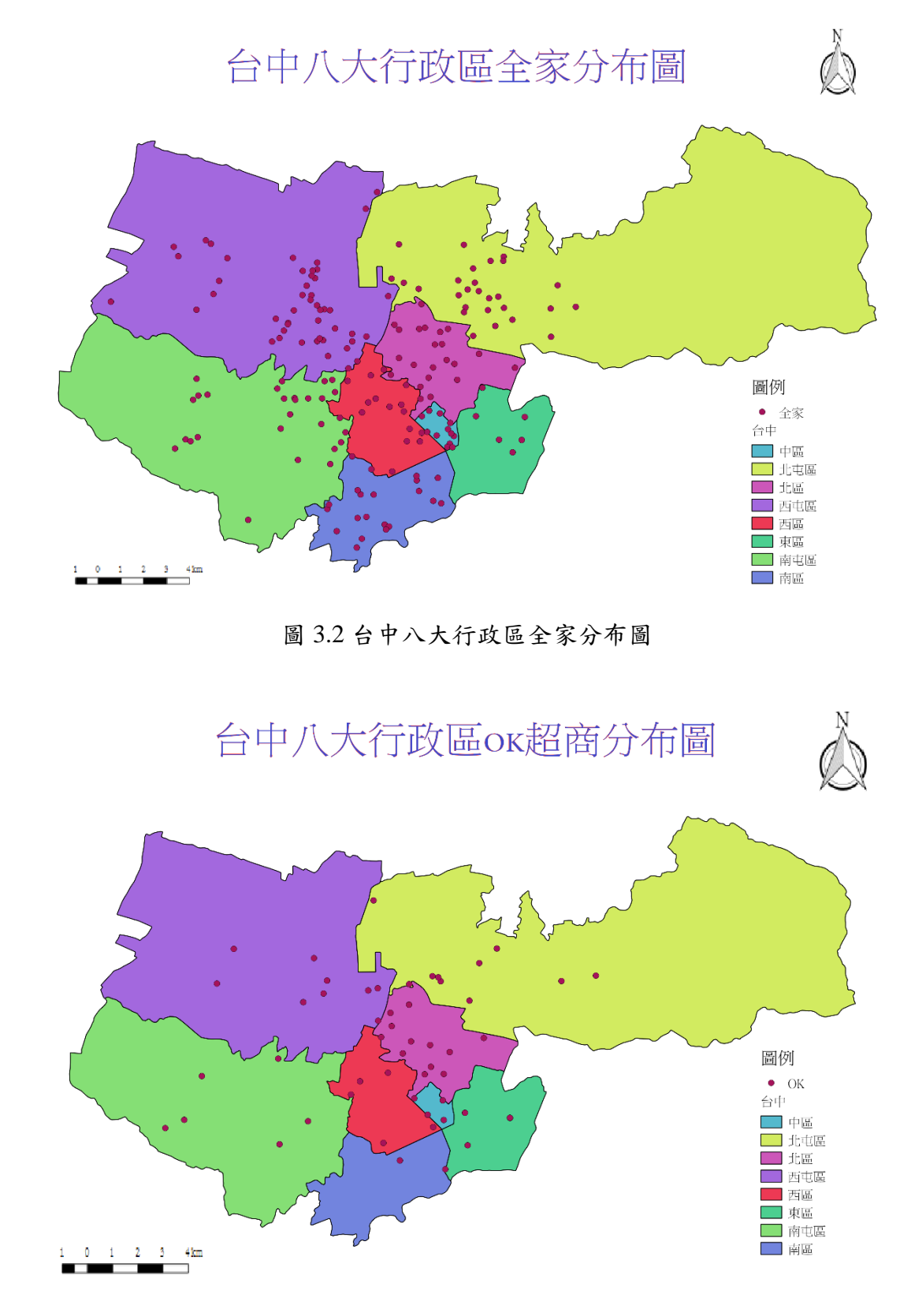

圖 3.3 台中八大行政區 OK 超商分布圖

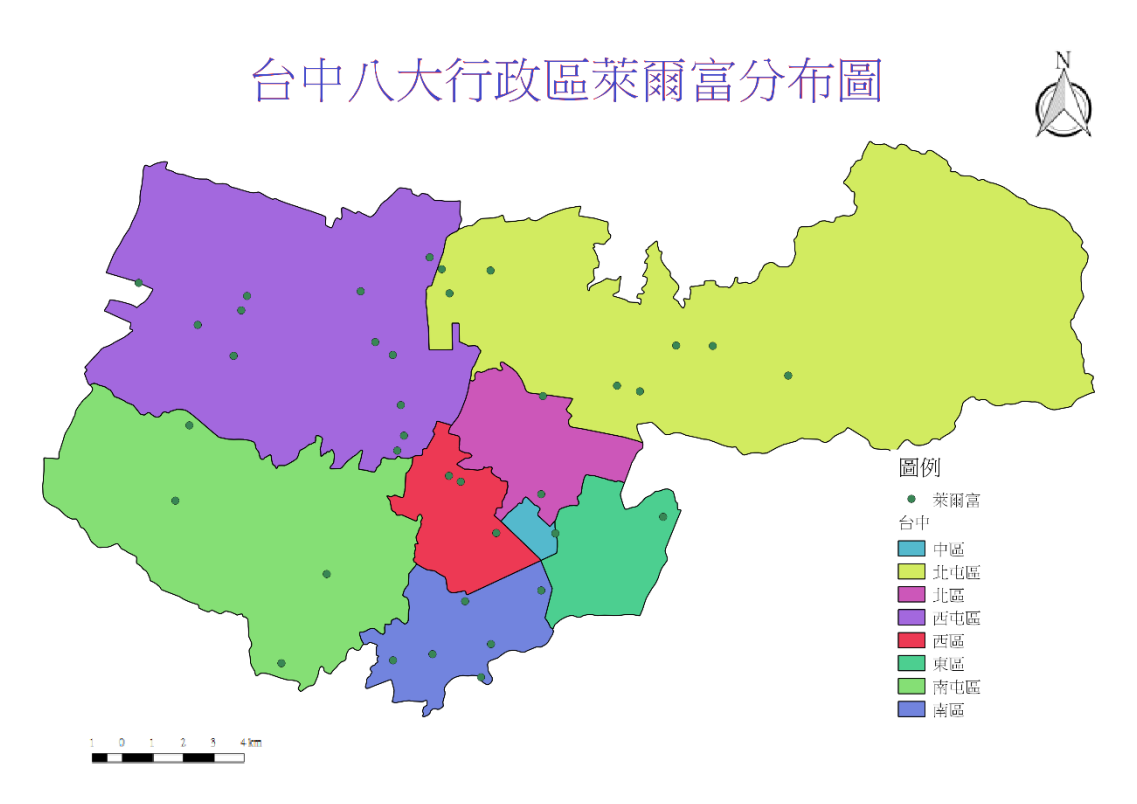

## 圖 3.4 台中八大行政區萊爾富分布圖

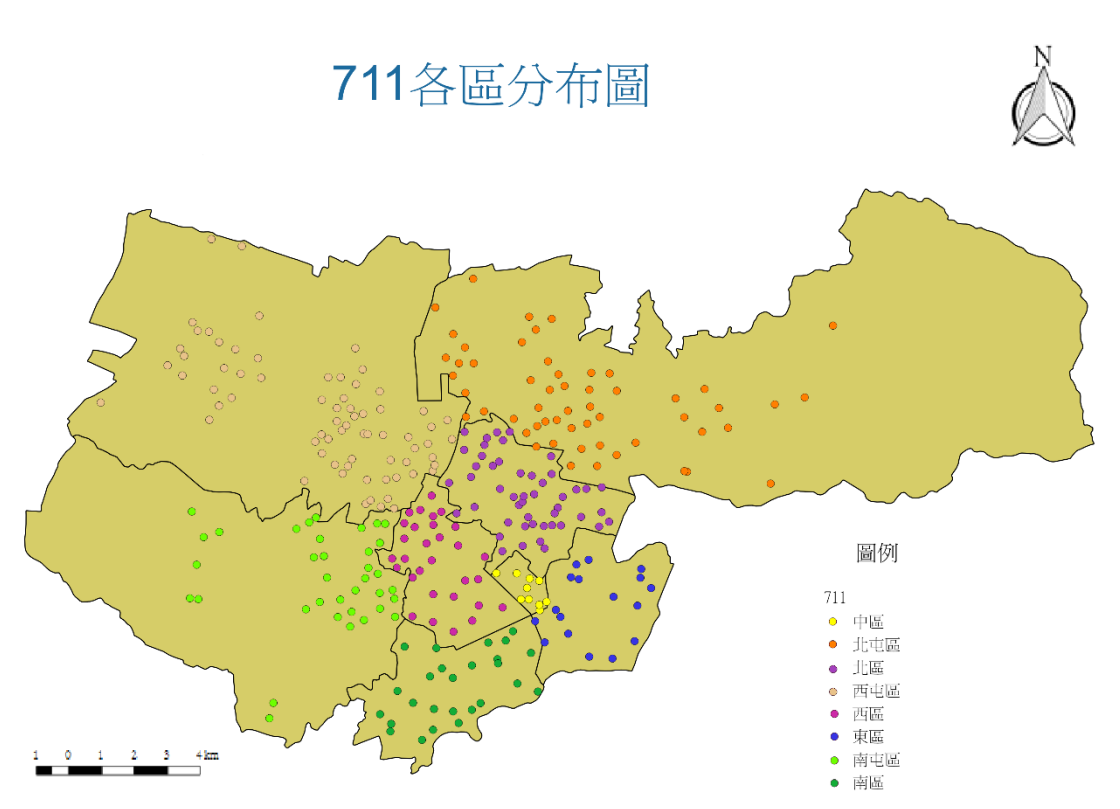

# 圖 3.5 原台中各區 7-11 分布圖

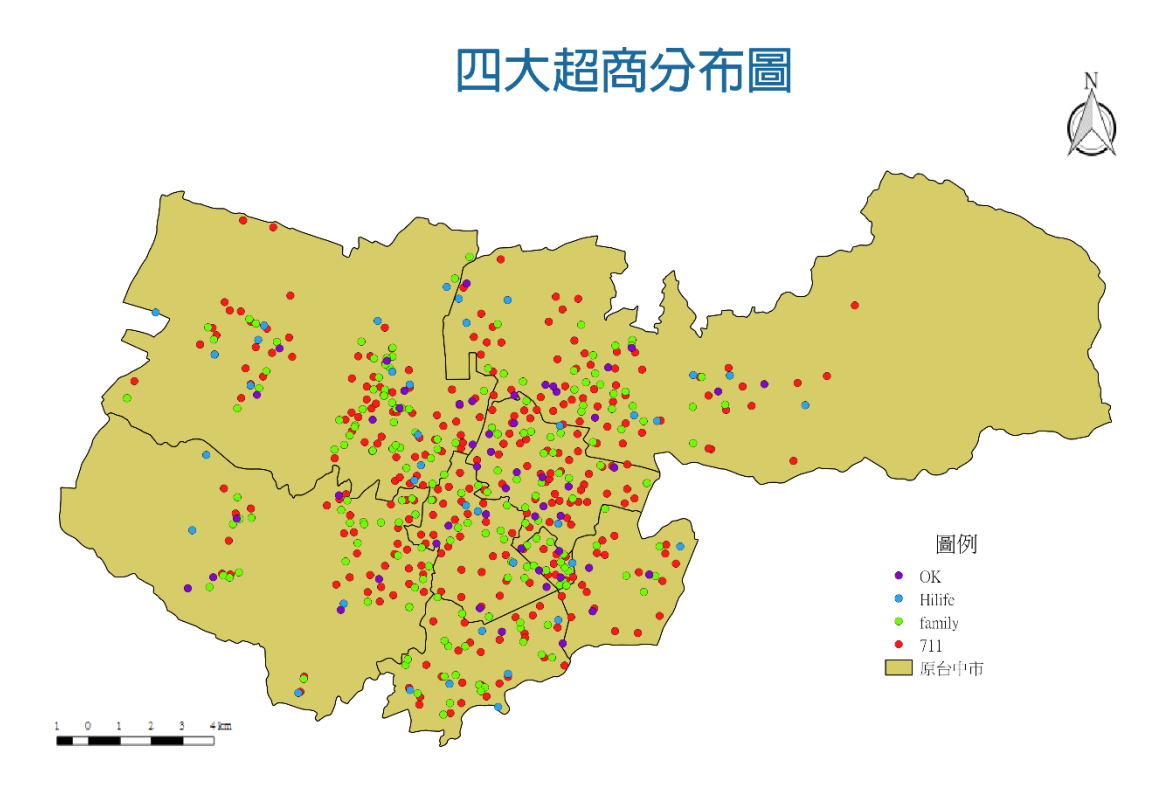

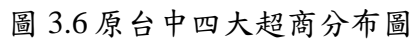

## 3.2 人口與超商間數的關聯性

本研究將原台中市行政區的人口數與便利商店的數量同時繪圖,藉以觀察它 們之關聯性。圖 3.7 至圖 3.10 分別繪出 7-11、全家、OK 及萊爾富的相關圖。

由圖可看出 7-11 的間數與人口數相關性顯著,而 OK 的顯著性較低。此可進 一步以無因次化的關係分析之。由圖 3.7 可知間數西屯區最多,東區最少;人口 數北屯區最多,中區最少。由圖 3.8 可知間數西屯區最多,東區最少;人口數北 屯區最多,中區最少。由圖 3.9 可知間數北區最多,東區最少;人口數北屯區最 多,中區最少。由圖 3.10 可知間數西屯區最多,中區最少;人口數北屯區最多, 中區最少。

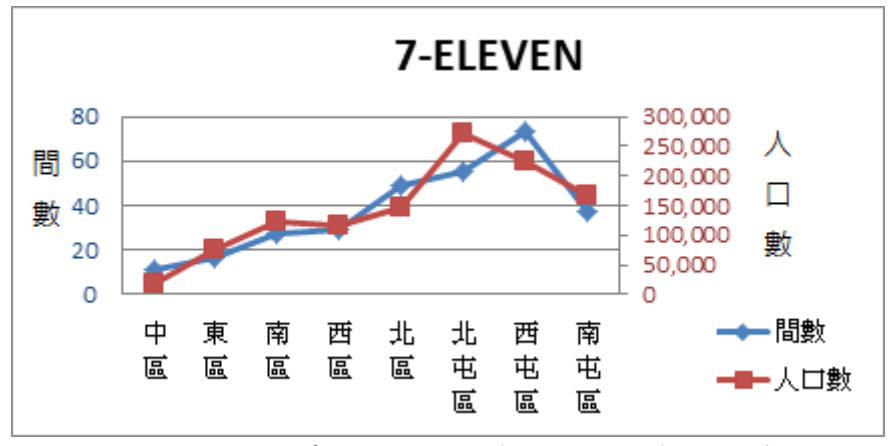

圖 3.7 7-11 原台中市八區之間數對應人口數之折線圖

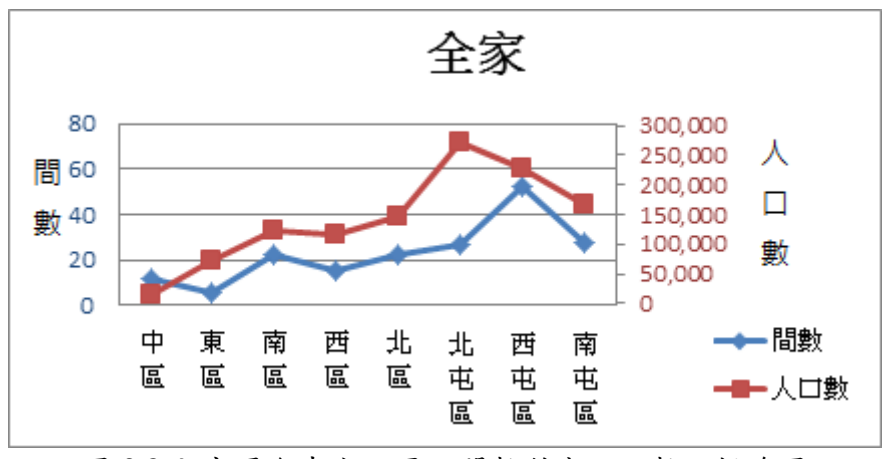

圖 3.8 全家原台中市八區之間數對應人口數之折線圖

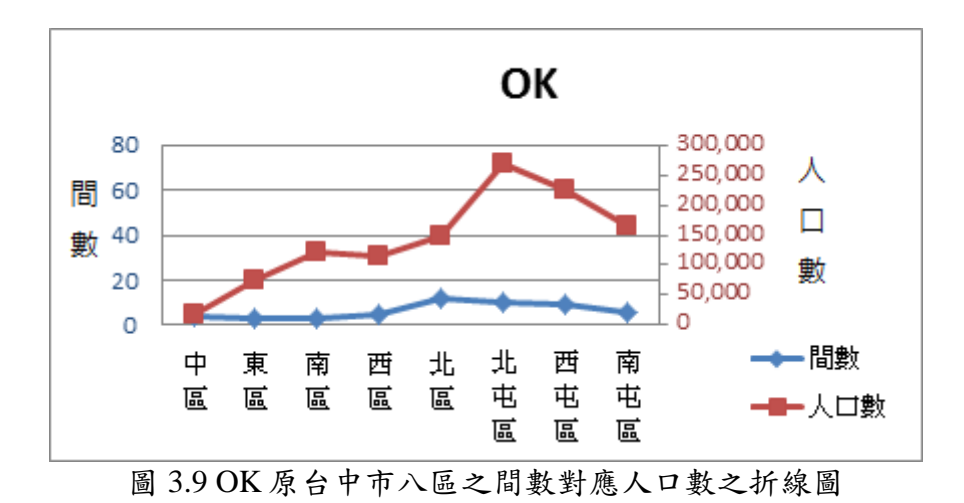

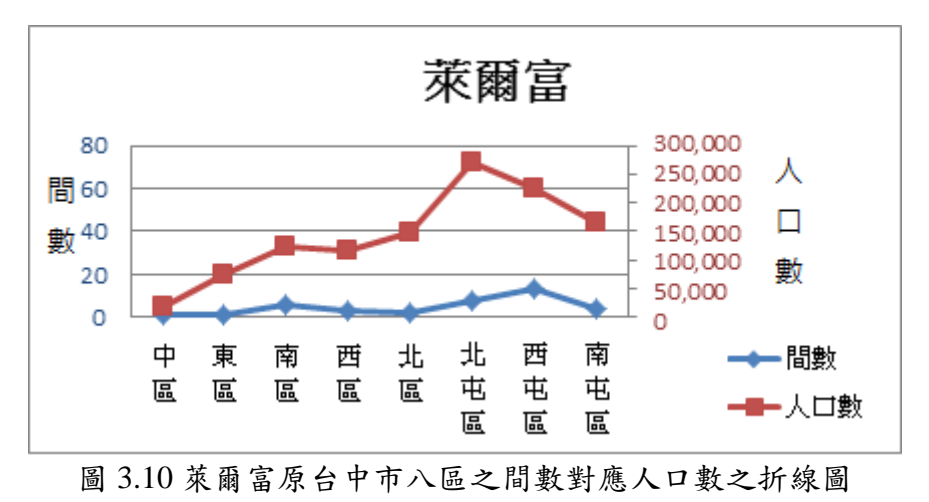

為了研究便利商店與人口數在八個行政區的趨勢相關性,所以本團隊製作了正規 化的折線圖,讓各超商人口數與間數的比較更為明顯。以下圖 3.11 至圖 3.14。

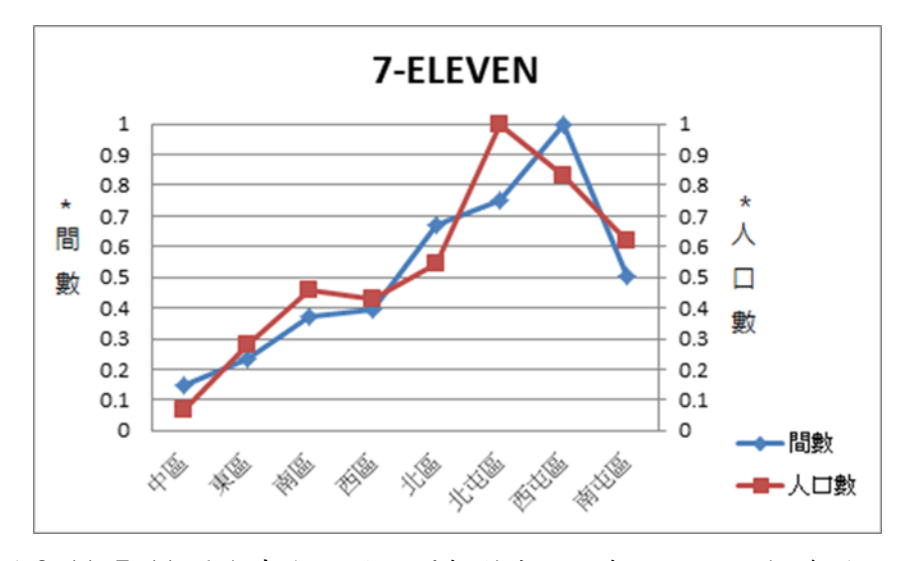

圖 3.11 7-11 原台中市八區之間數對應人口數之正規化折線圖

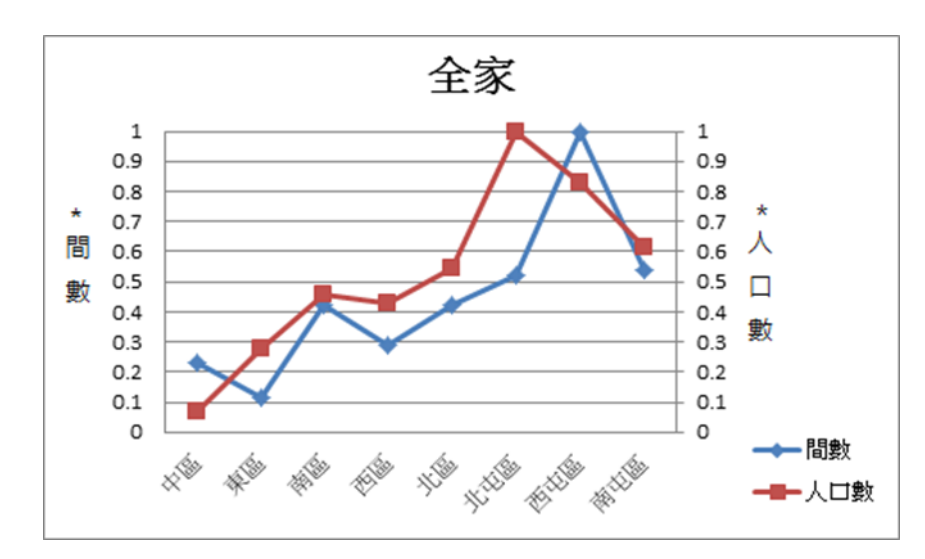

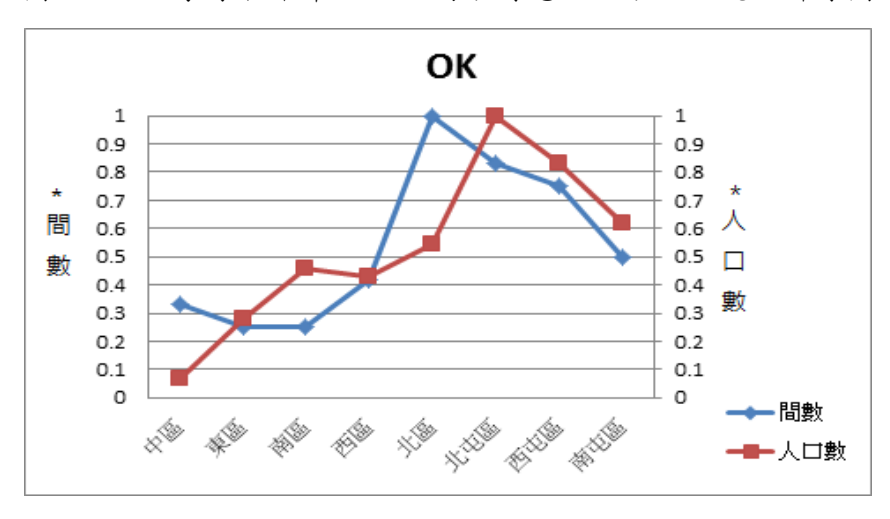

圖 3.12 全家原台中市八區之間數對應人口數之正規化折線圖

圖 3.13 OK 原台中市八區之間數對應人口數之正規化折線圖

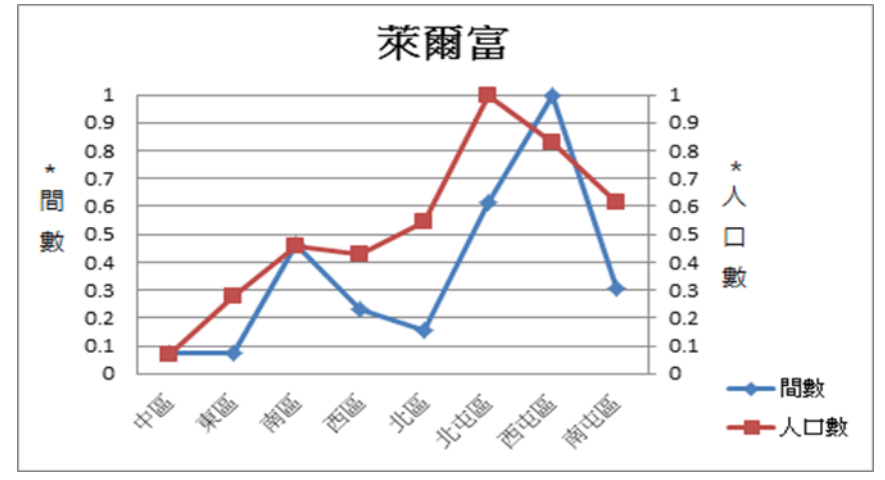

圖 3.14 萊爾富原台中市八區之間數對應人口數之正規化折線圖

#### 3.3 超商與路寬的特性分析

路寬是影響車輛行人流動的因素之一,便利商店為了有足夠的來客量,在停 車空間及行人聚集方面的考量,會選擇適當的街道地點。因此本研究試圖分析路 寬與超商店家數量的關係。由 Google Earth 套繪店家的 KML 檔,在 Google Earth 上使用測量工具測量店家旁的路寬。先以 7-11 為目標來分析其對應的路寬,發現 其在中區的所在路寬在 5~10 米、10~15 米、15~20 米、及 20~25 米的數量差不 多,屬於比較均匀的結構,這也意味著在中區可以選擇的道路寬度並非生產考量 因素,有可能因中區的道路是屬較早起的道路與選擇的變化性並不大。而東區則 明顯以 15~20 米的數量較多;西區以 20~25 米較多;而東區則明顯以 15~20 米的 數量較多;南區較平均,西屯區以 15~20 米最多,但 5~10 米及 10~15 的數量也 不少。南屯區與北屯區均以 10~15 米及 15~20 米為主。以 7-11 而言,八個行政區 10~15 米為主的有北區、南屯區及北屯區三個區; 15~20 米為主則有中區、西屯 區及東區三個區; 20~25 米為主則有南區及西區兩個區。

在此以五公尺為路寬級距並統計相對應四大超商的店家數量,整理繪於圖 3.11 至圖 3.18。圖 3.11 所示中區因面積較小,所擁有的間數最少,路寬最寬也只 有 30~35 公尺;圖 3.12 顯示東區在所有便利超商中萊爾富間數最少,路寬最為平 均,分布在15~30米之間;圖3.13說明西區便利商店最多的是7-11,但可以看出 其他超商數平均路寬介於 5~20 米之間;圖 3.14 顯示北區的路寬最高的為 10~15 米而 7-11 店家數超過 15 家以上,表示該區域的 7-11 分布非常多,而於路寬 10~25 米之間 OK 與萊爾富展店數所占成數明顯高於其餘各區,可顯示此區應在 於市郊區;圖 3.15 指出南區的全家跟 7-11 大致上不分軒輊,凸顯出全家在南區 的重要性;圖 3.16 可知西屯區可發現家拓點在 0-10 公尺的地區全家展店數明顯 高於 7-11,由此可見全家於狹小巷弄得喜愛度大於 7-11,由此圖也可見此區各家 便利商店數也明顯大於其他各區,可表示此區人口活動密度大於其餘各區。又此 區於路寬 35 公尺以上地區也有便利商店展店,應為市政中心重要繁榮地帶;圖 3.17 可看出南屯區可之 7-11 在於 10 米以下道路並無展店企圖,而在此區路寬 20 米以上幾乎無 OK 與萊爾富展店,顯示在於重要交通路段並無與 7-11 及全家競爭 企圖;圖 3.18 顯示北屯區也可再次看出 7-11 於路寬 10 米以下巷弄地區並無展店 目標,但在路寬 30 公尺以上地區重大交通路段只有 7-11 展店,顯示 7-11 在交通 要道之展店企圖高於其餘各家便利商店。

依照市區道路及附屬工程設計標準超商與路寬的特性,第十一條市區道路車 道寬度規定如下[10]:

一、汽車道寬度依設計速率訂定,於快速道路者,不得小於三點二五公尺;於主
 要道路及次要道路者,不得小於三公尺;於服務道路者,不得小於二點八公尺。
 二、機車道寬度不得小於一點五公尺。

三、腳踏自行車道寬度不得小於一點二公尺。

四、公車專用道寬度,不得小於三點二五公尺;於站臺區者,不得小於三公尺。

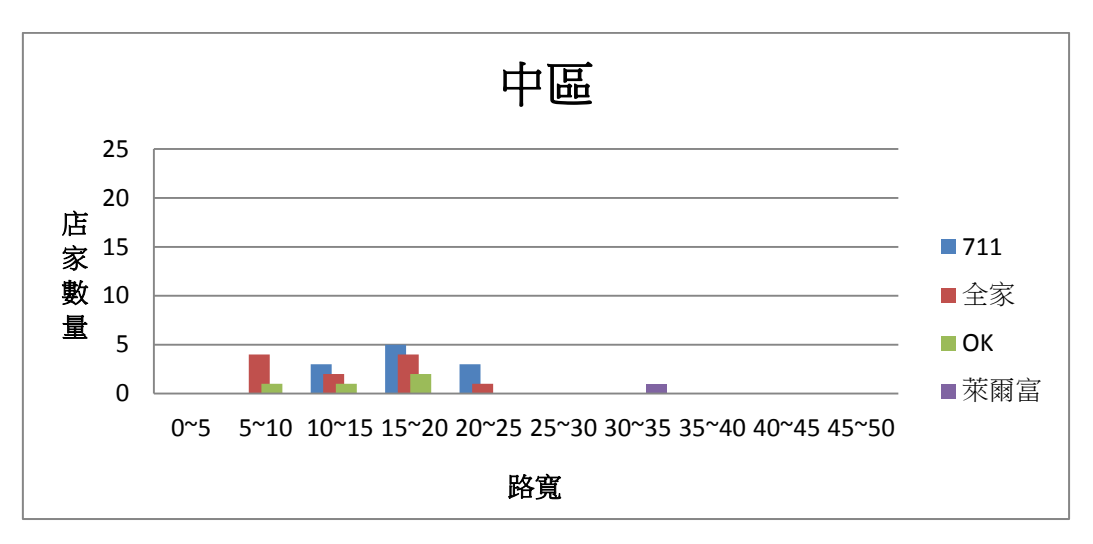

圖 3.15 四大超商店家數量與路寬統計比較圖(中區)

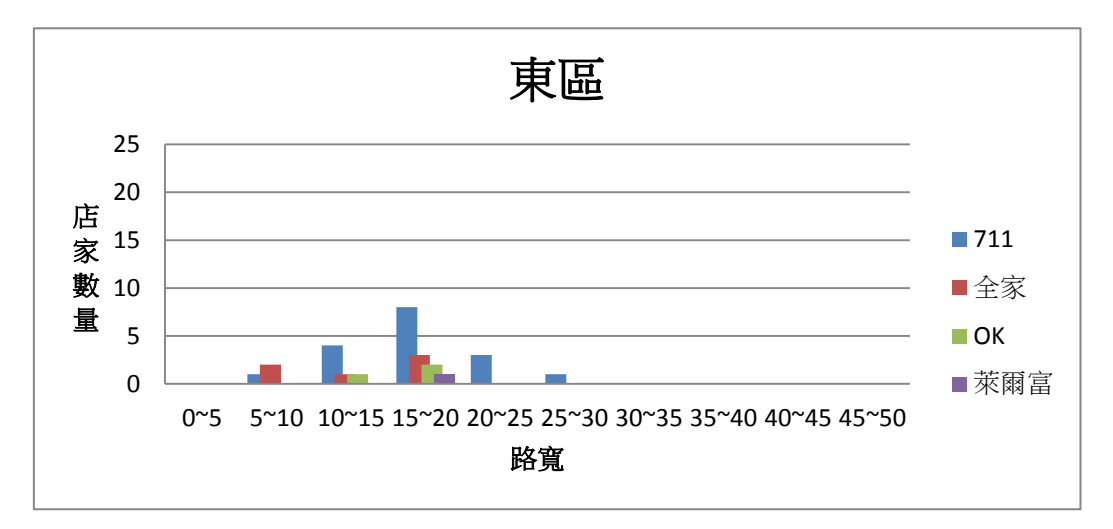

圖 3.16 四大超商店家數量與路寬統計比較圖(東區)

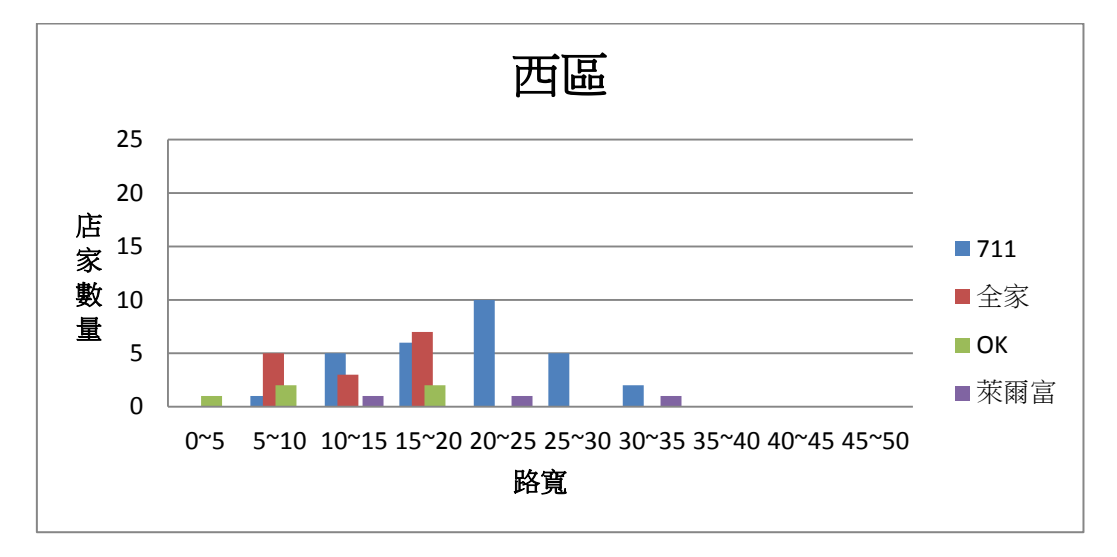

圖 3.17 四大超商店家數量與路寬統計比較圖(西區)

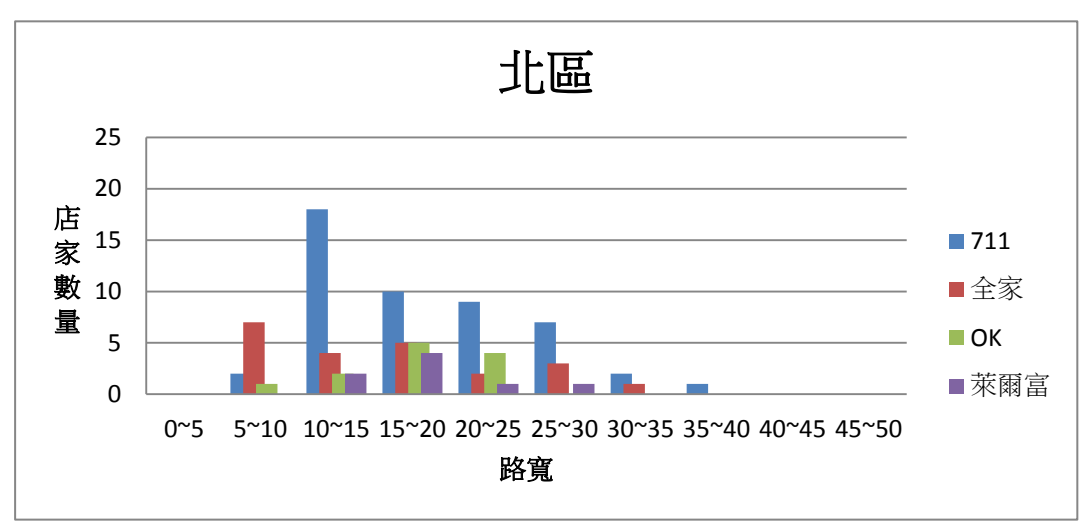

圖 3.18四大超商店家數量與路寬統計比較圖(北區)

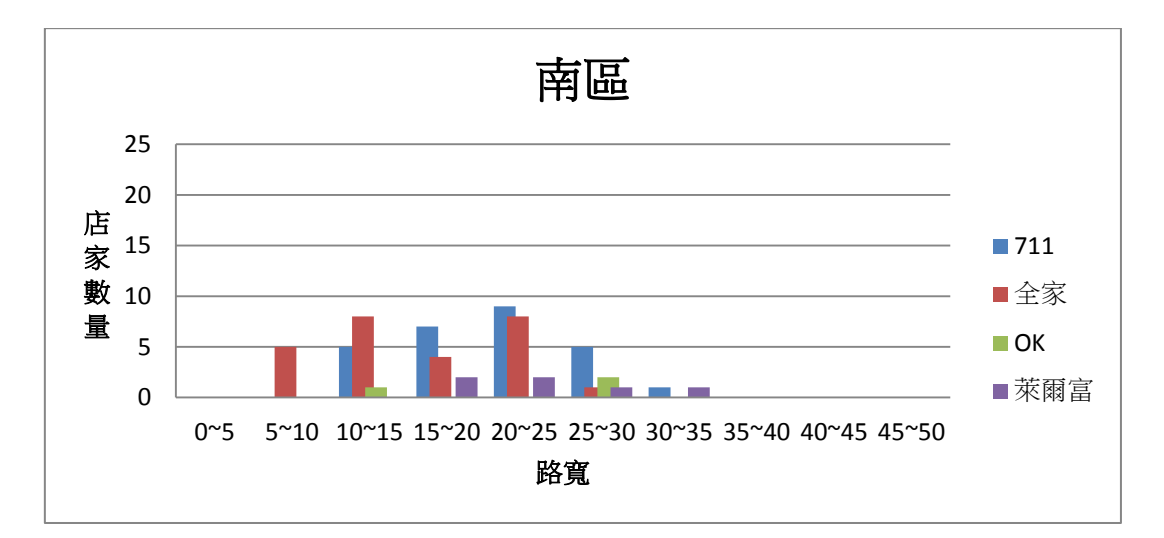

圖 3.19 四大超商店家數量與路寬統計比較圖(南區)

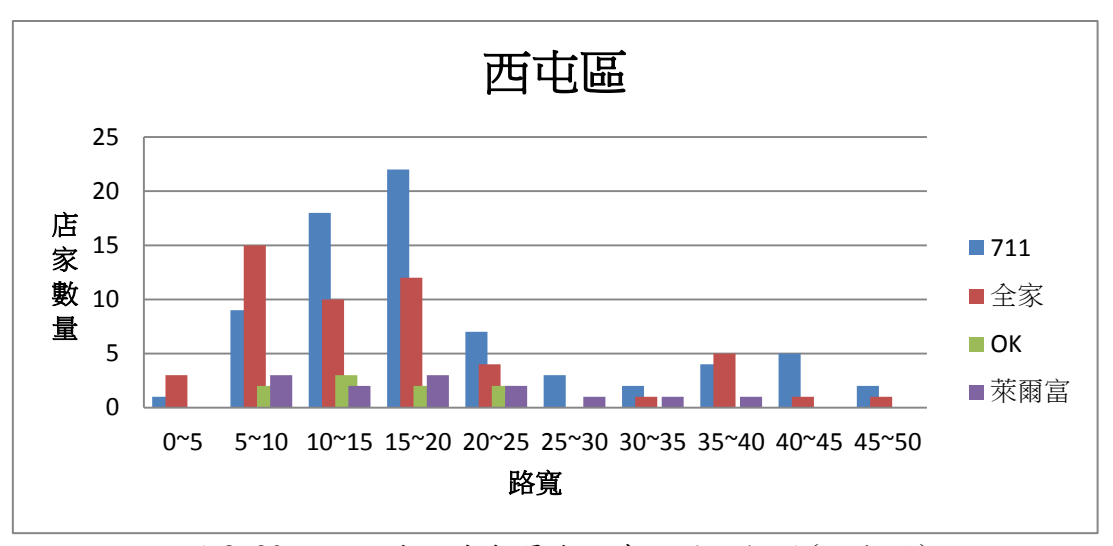

圖 3.20 四大超商店家數量與路寬統計比較圖(西屯區)

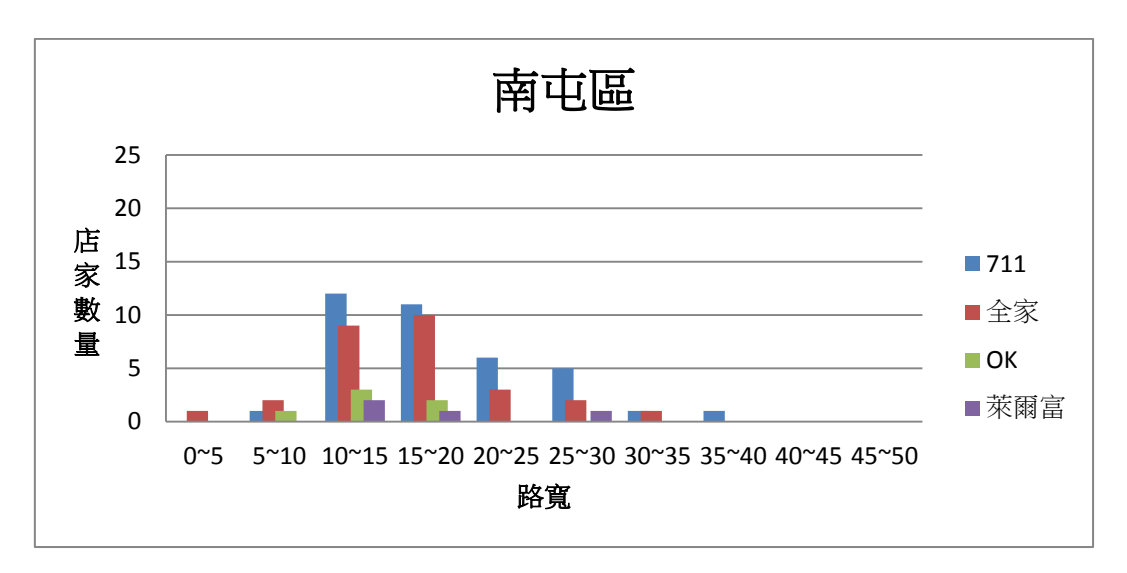

圖 3.21 四大超商店家數量與路寬統計比較圖(南屯區)

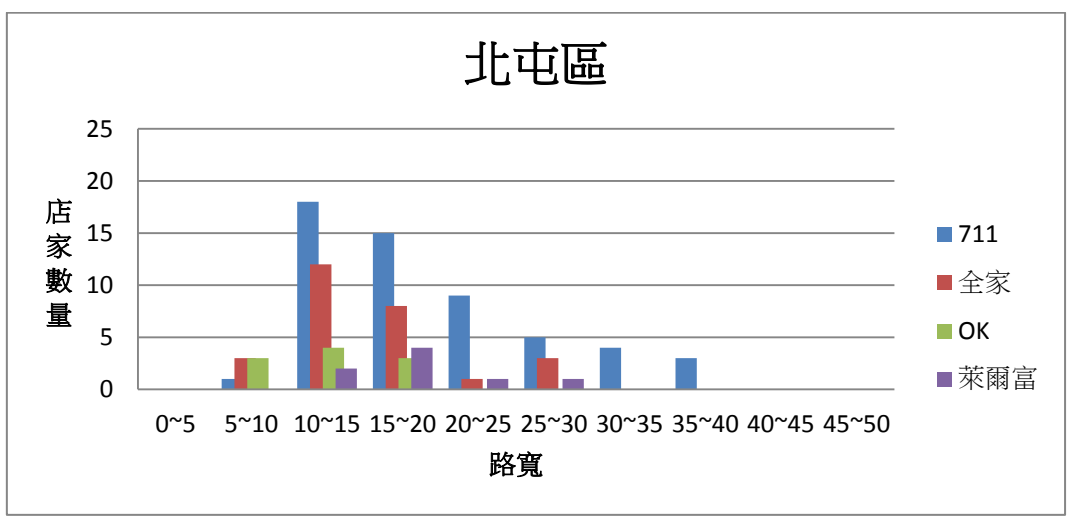

圖 3.22 四大超商店家數量與路寬統計比較圖(北屯區)

# 3.4 南屯區之選地建議分析

以下為針對南屯區所做的分析:

由圖可得知南屯區鬧區的便利商店已趨近飽和,但相對的山腳下和工業區的 設點卻不多所以本團隊發現可以在山腳下設置便利商店,讓上山的人可以買個茶 水或便利品,畢竟只要一上山就沒有這些資源了。還有一個地點是工業區,工業 區人口也很多,設置便利商店讓上班族生活更方便。

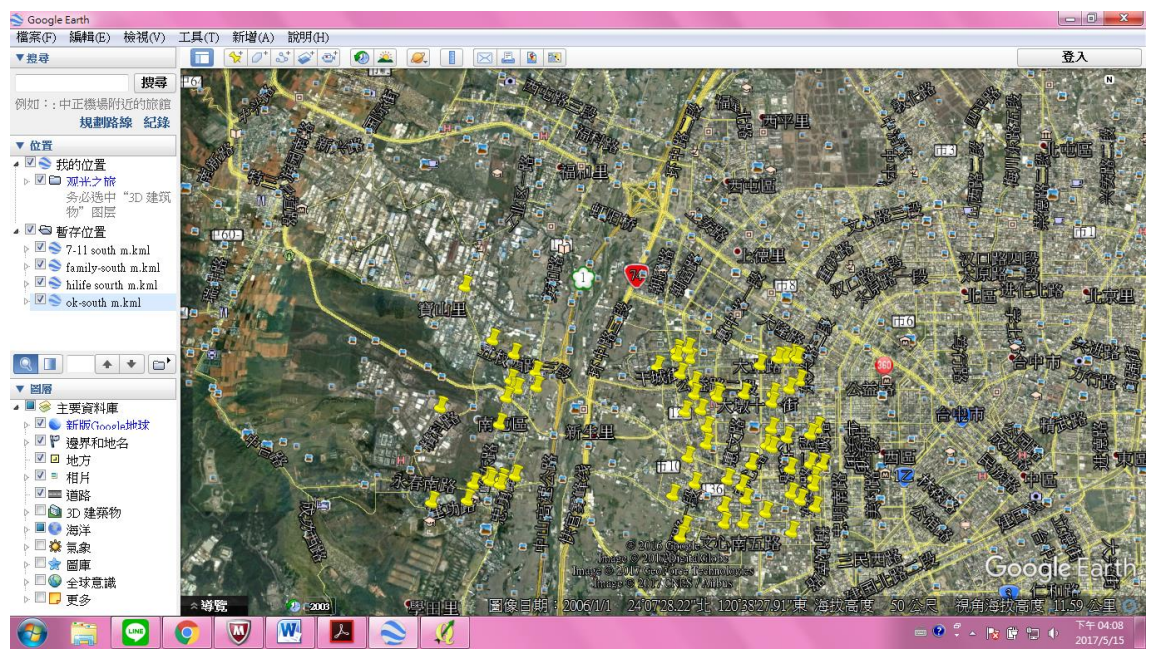

圖 3.23 南屯區便利商店 Google Earth 分布圖

# 第四章 結論

本專題主要是利用 EXCEL 統整台中市八大行政區的四大便利商店之地址為 資料,再運用座標轉址工具取得四大便利商店的經度及緯度,再選用向量檔坐標 轉換程式將原有座標 67TM2 轉成 97TM2,進而分析行政區內便利商店數量與人 口的關聯性。此外,可將 QGIS 的經、緯度資料轉換成 KML 檔繪入 Google Earth 上,可標出便利商店的位置,再以量測工具取得便利商店的路寬與人口的關係。

本文目的在於分析人口數與便利商店店家數的關係及店家數與路寬的關聯性。 由結果可知四大便利商店人口數對應店家數基本上成正相關,除了全家的北屯區 間數與人口落差較大。由圖 3.11 至 3.18 可看出四大便利商店在台中八大行政區 店家數與路寬比較,平均 10 至 25 公尺的路寬為便利商店最多的開設據點,雖然 各便利商店在各行政區所的數量與路寬之對應不盡相同,但在各行政區大致都佔 了很重要的比例,其中 15 至 20 公尺路寬的設點更具繁榮。 但本團隊發現全家 便利商店在5 至 10 公尺路寬設點數量高於其它三間便利商店。

參考文獻

一、 網站資料

[1]查經緯度:

http://gps.uhooamber.com/address-to-lat-lng.html

[2] QGIS 應用:

http://gisrover.blogspot.tw/2012/04/qgis-dissolve.html

[3] 台中地理位置介紹:

https://zh.wikipedia.org/wiki/%E8%87%BA%E4%B8%AD%E5%B8%82

[4] 關於四大超商介紹: (順序皆為 7-11.全家.萊爾富.OK)

https://zh.wikipedia.org/zh-tw/7-Eleven https://zh.wikipedia.org/zhtw/%E5%85%A8%E5%AE%B6%E4%BE%BF%E5%88%A9%E5%95%86 %E5%BA%97 https://zh.wikipedia.org/wiki/%E8%90%8A%E7%88%BE%E5%AF%8C https://zh.wikipedia.org/wiki/OK%E4%BE%BF%E5%88%A9%E5%BA%97

[5] 四大超商資料(地址):

https://emap.pcsc.com.tw/# http://www.i-write.idv.tw/life/info/familymart/familymart9.html http://www.hilife.com.tw/storeInquiry\_street.aspx http://www.okmart.com.tw/convenient\_shopSearch

[6] 碩博士論文:

http://ndltd.ncl.edu.tw/cgibin/gs32/gsweb.cgi/ccd=SG39ce/webmge?switchlang=tw

[7] 八大行政區人口數:

http://demographics.taichung.gov.tw/Demographic/Web/TCCReport02.aspx

[8] ShpTrans ShapeFile 向量檔坐標轉換程式 V1.0:

http://museum02.digitalarchives.tw/ndap/2002/ISTIStools/gis.ascc.net/ISTIS/t ools.html

- [9] 大地座標系統與二度分帶座標: <u>http://www.sunriver.com.tw/grid\_tm2.htm</u> http://140.121.160.124/GEO/ex1.htm
- [10]市區道路及附屬工程設計標準 <u>http://www.cpami.gov.tw/chinese/index.php?option=com\_content&view=arti</u> <u>cle&id=10390&Itemid=57</u>

## 二、 書籍論文

- [11]李偉誠(1999)「便利商店加盟考量因素之探討」,清華大學社會 學研究所,碩士論文。
- [12]楊士鋐(2001)「連鎖商店經營管理之比較研究-以在台灣之日本、 美國、本土 型便利商店為例」,成功大學企業管理碩博士班,碩士論文。
- [13]賴雨苗(2001)「臺灣連鎖便利商店之環境管理現況研究」,大葉大學事業經營研究所,碩士論文。
- [14]陳雅竫(2009)「連鎖便利商店關鍵成功因素之研究」,成功大學經營管理碩士 學位學程(AMBA),碩士論文。
- [15]潘子惇(2015)「促銷策略、服務品質和產品品質對顧客滿意度和顧客忠誠度的 影響—以台灣便利商店為例」,碩士論文。
- [16]林麗芳(2015)「台北市捷運車站周邊地區便利商店的商業模式之研究」,碩士論文。

# 附錄

附錄 A:四大超商之地址、店名、及經緯度基本資料

本團隊利用 Excel 把收集到的資料統整在一起,其中包括 4 大超商的地區、

店名、地址[5]、經緯度。

|    | Α  | В    | С                           | D         | E          |
|----|----|------|-----------------------------|-----------|------------|
| 1  | 地區 | 店名   | 地址                          | 經度        | 緯度         |
| 2  | 中區 |      |                             |           |            |
| 3  |    | 台鐵   | 台中市中區建國路172號                | 24.136831 | 120.684828 |
| 4  |    | 市鑫   | 台中市中區自由路二段9號1樓              | 24.138506 | 120.680436 |
| 5  |    | 地球村  | 台中市中區中山里中山路2號               | 24.150040 | 120.711335 |
| 6  |    | 東平驛  | 台中市中區中正路295號1樓              | 24.254566 | 120.825756 |
| 7  |    | 第一廣場 | 台中市中區中正路36號                 | 24.247033 | 120.831737 |
| 8  |    | 新繼光  | 台中市中區中山路69號1樓               | 24.138679 | 120.682153 |
| 9  |    | 間弥   | 台中市中區建國路202號                | 24.138241 | 120.685657 |
| 10 |    | 錦花   | 台中市中區光復路127號                | 24.142791 | 120.682084 |
| 11 |    | 聯華   | 台中市中區公園路13號                 | 24.142397 | 120.684253 |
| 12 |    | 鑫華新  | 台中市中區中華里中華路一段75號77號及民族路218號 | 24.143744 | 120.675061 |
| 13 |    | 成興   | 台中市中區成功路271號1樓              | 24.143743 | 120.679323 |

註:台中市中區 7-11 分佈店家地址

| 1  | 地區 | 店名  | 地址                       | 經度        | 緯度         |
|----|----|-----|--------------------------|-----------|------------|
| 14 | 東區 |     |                          |           |            |
| 15 |    | 中農  | 台中市東區台中路195號197號199號     | 24.128953 | 120.685059 |
| 16 |    | 光園  | 台中市東區東光園路142號            | 24.127516 | 120.694798 |
| 17 |    | 東泓  | 台中市東區東門里東門路140號          | 24.127119 | 120.699857 |
| 18 |    | 東英  | 台中市東區自由路四段339號           | 24.142899 | 120.705498 |
| 19 |    | 建智  | 台中市東區建成路668號             | 24.131838 | 120.690325 |
| 20 |    | 富仁  | 台中市東區富榮街2號1樓             | 24.145474 | 120.692216 |
| 21 |    | 富麗  | 台中市東區十甲里十甲路397號          | 24.144607 | 120.707687 |
| 22 |    | 復大  | 台中市東區復興路四段231-5號231-6號1樓 | 24.136692 | 120.687771 |
| 23 |    | 進德  | 台中市東區自由路3段226號及進德路77號    | 24.142591 | 120.692618 |
| 24 |    | 新平智 | 台中市東區新庄里大智路49號           | 24.135233 | 120.688703 |
| 25 |    | 新立德 | 台中市東區復興路4段4號台中路45號       | 24.138295 | 120.689688 |
| 26 |    | 新振興 | 台中市東區十甲東路217號            | 24.130467 | 120.704704 |
| 27 |    | 漢溪  | 台中市東區十甲東路575號1樓          | 24.140834 | 120.708002 |
| 28 |    | 福明  | 台中市東區進化路170號1樓           | 24.146458 | 120.694568 |
| 29 |    | 緑都  | 台中市東區自由路三段169-1號         | 24.142971 | 120.690877 |
| 30 |    | 樂東  | 台中市東區東英路331號             | 24.137475 | 120.705271 |
| 31 |    | 樂業  | 台中市東區樂業路259號             | 24.139003 | 120.699958 |

註:台中市東區 7-11 分佈店家地址

| 1  | 地區 | 店名  | 地址                               | 經度         | 緯度                  |
|----|----|-----|----------------------------------|------------|---------------------|
| 32 | 南區 |     |                                  |            |                     |
| 33 |    | 大東家 | 台中市南區新榮里復興路3段140號                | 24.1302752 | 120.67323299999998  |
| 34 |    | 大時代 | 台中市南區工學路55號57號                   | 24.1166648 | 120.66595589999997  |
| 35 |    | 台火  | 台中市南區高工路355號1樓                   | 24.114315  | 120.6669918         |
| 36 |    | 民主  | 台中市南區復興路3段322號324號326號           | 24.132367  | 120.67356899999992  |
| 37 |    | 生活  | 台中市南區復興路2段71巷70號1樓及忠明南路730巷17號1樓 | 24.1208445 | 120.6624117         |
| 38 |    | 光輝  | 台中市南區美村路二段79號81號1F               | 24.1287789 | 120.66223500000001  |
| 39 |    | 百祐  | 台中市南區美村路二段188號&190號1樓            | 24.1250313 | 120.66349760000003  |
| 40 |    | 宜寧  | 台中市南區東興路一段21號1樓                  | 24.1190799 | 120.65671480000003  |
| 41 |    | 明樓  | 台中市南區明德街84號(校內店)                 | 24.1204043 | 120.68398049999996  |
| 42 |    | 法奇  | 台中市南區五權南路189號                    | 24.1260547 | 120.66977240000006  |
| 43 |    | 長億  | 台中市南區工學路108號                     | 24.1169819 | 120.66192739999997  |
| 44 |    | 南美  | 台中市南區南平路182號                     | 24.1232306 | 120.66573010000002  |
| 45 |    | 高工  | 台中市南區高工路168號1樓                   | 24.113147  | 120.661669999999996 |
| 46 |    | 頂橋  | 台中市南區興大路338號340號                 | 24.1182705 | 120.67164490000005  |
| 47 |    | 復慶  | 台中市南區樹義里大慶街二段5-2號                | 24.1142038 | 120.65267519999998  |
| 48 |    | 無尾熊 | 台中市南區德富路73號                      | 24.120686  | 120.653955          |
| 49 |    | 詠權  | 台中市南區五權南路527號                    | 24.1170425 | 120.66987100000006  |
| 50 |    | 雅典  | 台中市南區三民西路377號西川一路1號              | 24.1294125 | 120.6552299         |
| 51 |    | 新國光 | 台中市南區國光路82及84號;愛國街69號            | 24.1305819 | 120.6770798         |
| 52 |    | 新學和 | 台中市南區學府路70號70-1號72號1樓            | 24.1271224 | 120.67525620000004  |
| 53 |    | 義興  | 台中市南區復興路一段128號                   | 24.1126751 | 120.65247950000003  |
| 54 |    | 福田  | 台中市南區文心南路885號                    | 24.1108865 | 120.65945740000006  |
| 55 |    | 慶樹  | 台中市南區樹德里大慶街2段36號                 | 24.1156122 | 120.65066520000005  |
| 56 |    | 興大  | 台中市南區國光路301號                     | 24.122281  | 120.679577          |
| 57 |    | 興學  | 台中市南區學府路64號                      | 24.1246029 | 120.67529100000002  |
| 58 |    | 聯信  | 台中市南區建成路1107號1樓                  | 24.1281579 | 120.68236320000005  |
| 59 |    | 鑫廣  | 台中市南區福順里忠明南路787號                 | 24.1234339 | 120.66093000000001  |

# 註:台中市南區 7-11 分佈店家地址

| 1   | 地區 | 店名   | 地址                      | 經度         | 緯度                  |
|-----|----|------|-------------------------|------------|---------------------|
| 90  | 北區 |      |                         |            |                     |
| 91  |    | 中友   | 台中市北區育才北路74號76號         | 24.1530158 | 120.68517969999994  |
| 92  |    | 中醫   | 台中市北區育德路13號             | 24.157111  | 120.67976499999997  |
| 93  |    | 中醫五權 | 台中市北區學士路2號              | 24.1561629 | 120.68065100000001  |
| 94  |    | 文津   | 台中市北區天津路二段138之10號之11號   | 24.169891  | 120.67620099999999  |
| 95  |    | 平西   | 台中市北區陝西路107號109號        | 24.1714326 | 120.66813909999996  |
| 96  |    | 永進   | 台中市北區進化北路297號           | 24.162921  | 120.68249800000001  |
| 97  |    | 立夫   | 台中市北區育德路2號              | 24.1576494 | 120.68054919999997  |
| 98  |    | 光大國宅 | 台中市北區文莊里日興街180號1樓       | 24.1509422 | 120.67555909999999  |
| 99  |    | 合作   | 台中市北區自強一街1號             | 24.1528817 | 120.69704560000002  |
| 100 |    | 汶莊   | 台中市北區中清路1段102號1樓        | 24.1561853 | 120.67687720000004  |
| 101 |    | 育仁   | 台中市北區進化路583號            | 24.1604045 | 120.694165          |
| 102 |    | 亞太   | 台中市北區賴福里中清路一段508號       | 24.1702253 | 120.67227130000003  |
| 103 |    | 庚樺   | 台中市北區崇德路一段143之2號        | 24.1614577 | 120.684860999999996 |
| 104 |    | 忠太   | 台中市北區忠明8街1號或太原路1段492號1樓 | 24.1629451 | 120.67458299999998  |
| 105 |    | 忠權   | 台中市北區忠明路426號1樓          | 24.1627131 | 120.669354          |
| 106 |    | 昌鴻   | 台中市北區賴厝里山西路一段48號        | 24.1656879 | 120.67550860000006  |
| 107 |    | 東義   | 台中市北區北平路二段141號1樓        | 24.1714148 | 120.67775240000003  |
| 108 |    | 科博館  | 台中市北區淡溝里博館路92號1樓        | 24.1555342 | 120.66647560000001  |
| 109 |    | 益華   | 台中市北區健行路49號             | 24.1588277 | 120.68903820000003  |
| 110 |    | 陝西   | 台中市北區陝西路48號48之1號1樓      | 24.1685142 | 120.66836920000003  |
| 111 |    | 健興   | 台中市北區健行路354號            | 24.1591839 | 120.68333559999996  |
| 112 |    | 淡溝   | 台中市北區淡溝里民權路361號1樓       | 24.156648  | 120.67036329999996  |
| 113 |    | 通豪   | 台中市北區漢口路三段172號174號      | 24.1668192 | 120.67194289999998  |
| 114 |    | 婷婷   | 台中市北區學士路67號69號1樓        | 24.154644  | 120.681886999999996 |
| 115 |    | 富強   | 台中市北區國強街142號及天祥街100號1樓  | 24.1607728 | [120.69743500000004 |
| 116 |    | 華太   | 台中市北區中華路二段137號          | 24.1491616 | 120.68066520000002  |
| 117 |    | 雅昌   | 台中市北區中清路一段569號          | 24.1688673 | 120.6724279         |
| ++. | ハー | トナリア | 百刀11八伏亡亡儿口              |            |                     |

註:台中市北區 7-11 分佈店家地址

| 1  | 地區 | 店名   | 地址                     | 經度         | 緯度                  |
|----|----|------|------------------------|------------|---------------------|
| 60 | 西區 |      |                        |            |                     |
| 61 |    | 三中   | 台中市西區忠明路54之1號1樓        | 24.1589816 | 120.66114620000008  |
| 62 |    | 上誠   | 台中市西區向上路一段381號383號385號 | 24.1465287 | 120.65543430000002  |
| 63 |    | 大全   | 台中市西區公館路136號138號       | 24.1344881 | 120.66964519999999  |
| 64 |    | 大將作  | 台中市西區英才路410號           | 24.152798  | 120.66627500000004  |
| 65 |    | 五權   | 台中市西區南屯路一段60號62號64號    | 24.13229   | 120.66584899999998  |
| 66 |    | 台麗   | 台中市西區五權路119號           | 24.1470247 | 120.6725748         |
| 67 |    | 市民   | 台中市西區公益路157號           | 24.1507239 | 120.66280699999993  |
| 68 |    | 民府   | 台中市西區四維街22-1號24號       | 24.137049  | 120.67637200000001  |
| 69 |    | 吉龍   | 台中市西區忠明南路410號          | 24.135272  | 120.65710149999995  |
| 70 |    | 向美   | 台中市西區美村路一段302之1號302之7號 | 24.1462331 | 120.661498299999995 |
| 71 |    | 向勝   | 台中市西區東興路三段57號          | 24.1466674 | 120.65288239999995  |
| 72 |    | 安龍   | 台中市西區五權路2-12號13號       | 24.1423555 | 120.66827169999999  |
| 73 |    | 忠明義  | 台中市西區思明南路16號16之1號18號1樓 | 24.156156  | 120.658681          |
| 74 |    | 忠福   | 台中市西區忠明南路192號          | 24.1428456 | 120.65711759999999  |
| 75 |    | 明義   | 台中市西區美村路1段22號          | 24.1546648 | 120.66173300000003  |
| 76 |    | 金典   | 台中市西區健行路1046;1046之1號   | 24.1565481 | 120.66294479999999  |
| 77 |    | 保誠   | 台中市西區五權路2-104號及貴和街222號 | 24.1393624 | 120.66588920000004  |
| 78 |    | 美生   | 台中市西區美村路1段54號          | 24.1532804 | 120.6615395         |
| 79 |    | 美村   | 台中市西區美村路一段542號546號     | 24.139612  | 120.66150429999993  |
| 80 |    | 益風   | 台中市西區精誠路107號           | 24.1504853 | 120.655199999999992 |
| 81 |    | 華生   | 台中市西區民生路517號           | 24.1442664 | 120.65872109999998  |
| 82 |    | 鄉林夏都 | 台中市西區忠明南路117號1樓        | 24.1529286 | 120.65752029999999  |
| 83 |    | 新五廊  | 台中市西區民生路155號一樓         | 24.1426035 | 120.67121799999995  |
| 84 |    | 新文化  | 台中市西區中美街283號           | 24.1495788 | 120.66001230000006  |
| 85 |    | 精明   | 台中市西區精誠路15號            | 24.1556427 | 120.65633109999999  |
| 86 |    | 精業   | 台中市西區精誠路41號之6之7        | 24.153557  | 120.655259          |
| 87 |    | 模範   | 台中市西區模範街34巷1號          | 24.1491224 | 120.66674680000006  |
| 88 |    | 樂群   | 台中市西區林森路80號及樂群街81號     | 24.1375176 | 120.67104259999996  |
| 89 |    | 權美   | 台中市西區美村路1段736號         | 24.1341763 | 120.66158359999997  |

註:台中市西區 7-11 分佈店家地址

| 1  | 地區 | 店名  | 地址                               | 經度         | 緯度                  |
|----|----|-----|----------------------------------|------------|---------------------|
| 32 | 南區 |     |                                  |            |                     |
| 33 |    | 大東家 | 台中市南區新榮里復興路3段140號                | 24.1302752 | 120.67323299999998  |
| 34 |    | 大時代 | 台中市南區工學路55號57號                   | 24.1166648 | 120.66595589999997  |
| 35 |    | 台火  | 台中市南區高工路355號1樓                   | 24.114315  | 120.6669918         |
| 36 |    | 民主  | 台中市南區復興路3段322號324號326號           | 24.132367  | 120.67356899999992  |
| 37 |    | 生活  | 台中市南區復興路2段71巷70號1樓及忠明南路730巷17號1樓 | 24.1208445 | 120.6624117         |
| 38 |    | 光輝  | 台中市南區美村路二段79號81號1F               | 24.1287789 | 120.66223500000001  |
| 39 |    | 百祐  | 台中市南區美村路二段188號&190號1樓            | 24.1250313 | 120.66349760000003  |
| 40 |    | 宜寧  | 台中市南區東興路一段21號1樓                  | 24.1190799 | 120.65671480000003  |
| 41 |    | 明樓  | 台中市南區明德街84號(校內店)                 | 24.1204043 | 120.68398049999996  |
| 42 |    | 法奇  | 台中市南區五權南路189號                    | 24.1260547 | 120.66977240000006  |
| 43 |    | 長億  | 台中市南區工學路108號                     | 24.1169819 | 120.66192739999997  |
| 44 |    | 南美  | 台中市南區南平路182號                     | 24.1232306 | 120.66573010000002  |
| 45 |    | 高工  | 台中市南區高工路168號1樓                   | 24.113147  | 120.661669999999996 |
| 46 |    | 頂橋  | 台中市南區與大路338號340號                 | 24.1182705 | 120.67164490000005  |
| 47 |    | 復慶  | 台中市南區樹義里大慶街二段5-2號                | 24.1142038 | 120.65267519999998  |
| 48 |    | 無尾熊 | 台中市南區德富路73號                      | 24.120686  | 120.653955          |
| 49 |    | 詠權  | 台中市南區五權南路527號                    | 24.1170425 | 120.66987100000006  |
| 50 |    | 雅典  | 台中市南區三民西路377號西川一路1號              | 24.1294125 | 120.6552299         |
| 51 |    | 新國光 | 台中市南區國光路82及84號。愛國街69號            | 24.1305819 | 120.6770798         |
| 52 |    | 新學和 | 台中市南區學府路70號70-1號72號1樓            | 24.1271224 | 120.67525620000004  |
| 53 |    | 義興  | 台中市南區復興路一段128號                   | 24.1126751 | 120.65247950000003  |
| 54 |    | 福田  | 台中市南區文心南路885號                    | 24.1108865 | 120.65945740000006  |
| 55 |    | 慶樹  | 台中市南區樹德里大慶街2段36號                 | 24.1156122 | 120.65066520000005  |
| 56 |    | 興大  | 台中市南區國光路301號                     | 24.122281  | 120.679577          |
| 57 |    | 興學  | 台中市南區學府路64號                      | 24.1246029 | 120.67529100000002  |
| 58 |    | 聯信  | 台中市南區建成路1107號1樓                  | 24.1281579 | 120.68236320000005  |
| 59 |    | 鑫廣  | 台中市南區福順里忠明南路787號                 | 24.1234339 | 120.66093000000001  |

註:台中市南屯區 7-11 分佈店家地址

| 1   | 地區 | 店名   | 地址                      | 經度         | 緯度                  |
|-----|----|------|-------------------------|------------|---------------------|
| 253 | 北屯 |      |                         |            |                     |
| 254 |    | 大坑   | 台中市北屯區橫坑巷28-1號          | 24.1783294 | 120.74075600000003  |
| 255 |    | 大連   | 台中市北屯區大連路1段40號1樓        | 24.1755259 | 120.6721973         |
| 256 |    | 中台禾豐 | 台中市北屯區太原路三段1505號        | 24.161486  | 120.73354900000004  |
| 257 |    | 中清   | 台中市北屯區中清路二段340號         | 24.1790409 | 120.66792090000001  |
| 258 |    | 丰瑞   | 台中市北屯區四民里四平路563號        | 24.1939909 | 120.68202429999997  |
| 259 |    | 天星   | 台中市北屯區東山路二段77之8號9號10號1樓 | 24.19248   | 120.74692240000002  |
| 260 |    | 台中東山 | 台中市北屯區軍功里東山路一段221號      | 24.1742863 | 120.71508879999999  |
| 261 |    | 平興   | 台中市北屯區遼寧路一段120號         | 24.1744057 | 120.69700399999999  |
| 262 |    | 同榮   | 台中市北屯區同榮路161號1樓         | 24.1959108 | 120.66191309999999  |
| 263 |    | 后庄   | 台中市北屯區后庄里后庄路141號1樓      | 24.190586  | 120.66559400000006  |
| 264 |    | 西德   | 台中市北屯區仁和里崇德路3段115號      | 24.1852971 | 120.68597699999998  |
| 265 |    | 昌大   | 台中市北屯區大連路二段283號         | 24.1755755 | 120.69031530000007  |
| 266 |    | 昌平   | 台中市北屯區昌平路1段70號          | 24.1681183 | 120.69297710000001  |
| 267 |    | 昌和   | 台中市北屯區東山路一段146之39號      | 24.169428  | 120.70477600000004  |
| 268 |    | 昌旺   | 台中市北屯區昌平路二段12之16號       | 24.1827253 | 120.68813039999998  |
| 269 |    | 昌盛   | 台中市北屯區昌平路2段45號之8及45號之9  | 24.1915815 | 120.6832408000002   |
| 270 |    | 昌陽   | 台中市北屯區昌平路一段264號         | 24.1721364 | 120.69089859999997  |
| 271 |    | 昌順   | 台中市北屯區北屯路439之16號1樓      | 24.1795285 | [120.70070520000002 |
| 272 |    | 東侑   | 台中市北屯區東山路一段396號1樓       | 24.1768997 | 120.73446549999994  |
| 273 |    | 松竹   | 台中市北屯區昌平路二段11-1號        | 24.1804529 | [120.68949440000006 |
| 274 |    | 松東   | 台中市北屯區松竹路3段125號         | 24.181648  | 120.68219199999999  |
| 275 |    | 松強   | 台中市北屯區松安里崇德六路一段47號      | 24.1797892 | 120.69477099999995  |
| 276 |    | 松豪   | 台中市北屯區四平路218號           | 24.1890224 | 120.68035420000001  |
| 277 |    | 松潭   | 台中市北屯區軍功路二段183號1樓       | 24.180021  | 120.719513          |
| 278 |    | 欣花園  | 台中市北屯區中清西二街27號29號一樓     | 24.174396  | 120.66806199999996  |
| 279 |    | 青河   | 台中市北屯區青島路三段155號1樓       | 24.168624  | 120.6833480000002   |
| 280 |    | 南北通  | 台中市北屯區同榮里環中路一段1686號     | 24.20095   | 120.6586413         |

# 註:台中市北屯區 7-11 分佈店家地址

| 1   | 地區 | 店名   | 地址                       | 經度         | 緯度                  |
|-----|----|------|--------------------------|------------|---------------------|
| 140 | 西屯 |      |                          |            |                     |
| 141 |    | 上安   | 台中市西屯區至善路61路             | 24.1716688 | 120.63930860000005  |
| 142 |    | 大都會  | 台中市西屯區惠來路二段238之1號1樓      | 24.1632362 | 120.64210809999997  |
| 143 |    | 大鵬   | 台中市西屯區長安路二段125號          | 24.1737093 | 120.66444790000003  |
| 144 |    | エー   | 台中市西屯區工業區一路98-32號1樓      | 24.173697  | 120.61354499999993  |
| 145 |    | 中川   | 台中市西屯區台灣大道二段938號940號     | 24.1620417 | 120.65134109999997  |
| 146 |    | 中榮   | 台中市西屯區台灣大道四段1650號1樓      | 24.1837584 | 120.60370660000001  |
| 147 |    | 友達光電 | 台中市西屯區中科路1號              | 24.2085562 | 120.61427800000001  |
| 148 |    | 友達宿舍 | 台中市西屯區科雅路2號              | 24.2228244 | 120.62714860000006  |
| 149 |    | 天佑   | 台中市西屯區中工二路196號198號1樓     | 24.176383  | 120.61571400000003  |
| 150 |    | 文心   | 台中市西屯區文心路3段76號           | 24.1659547 | 120.65222749999998  |
| 151 |    | 文華   | 台中市西屯區寧夏路232號            | 24.1690388 | 120.6602709         |
| 152 |    | 玉門   | 台中市西屯區西屯路三段166之92號1樓     | 24.1910829 | 120.6110099         |
| 153 |    | 甘肅   | 台中市西屯區甘肅路二段22號           | 24.1704748 | 120.65607520000003  |
| 154 |    | 安河   | 台中市西屯區河南路二段14號           | 24.1724286 | 120.6608632         |
| 155 |    | 西屯重慶 | 台中市西屯區西屯路二段95之25號        | 24.1655007 | 120.65581850000001  |
| 156 |    | 西苑   | 台中市西屯區福星路112號1樓          | 24.1821419 | 120.64158900000007  |
| 157 |    | 尚仁   | 台中市西屯區上仁街139號            | 24.1716841 | 120.64192930000002  |
| 158 |    | 東儷   | 台中市西屯區臺灣大道四段1727號        | 24.1829274 | 120.60260140000003  |
| 159 |    | 青海   | 台中市西屯區青海路1段1號            | 24.1631523 | 120.65719260000003  |
| 160 |    | 俊國   | 台中市西屯區永福路40巷5號7號1樓       | 24.1827072 | 120.620286999999996 |
| 161 |    | 科安   | 台中市西屯區國安一路105號107號109號一樓 | 24.1909289 | 120.61347049999995  |
| 162 |    | 秋紅谷  | 台中市西屯區朝富路30號32號1樓        | 24.167246  | 120.63784299999998  |
| 163 |    | 宸騰   | 台中市西屯區上石路201號            | 24.1711196 | 120.64655919999996  |
| 164 |    | 展騰   | 台中市西屯區台灣大道三段688號690號     | 24.1707506 | 120.63747979999994  |
| 165 |    | 校友會館 | 台中市龍井區台灣大道4段1727號1樓      | 24.1829274 | [120.60260140000003 |
| 166 |    | 桂冠   | 台中市西屯區四川路120號1樓          | 24.1627698 | 120.65328150000005  |
| 167 |    | 航發   | 台中市西屯區河南路二段242號          | 24.1761366 | 120.65095169999995  |

註:台中市西屯區 7-11 分佈店家地址

附錄 B: Google Earth 套繪出 KML 測量店家附近路寬之步驟

本團隊使用 Google Earth 測量路寬之步驟如下:

- 1.先下載 Google Earth,並開啟

# 2. 匯入 KML 資料

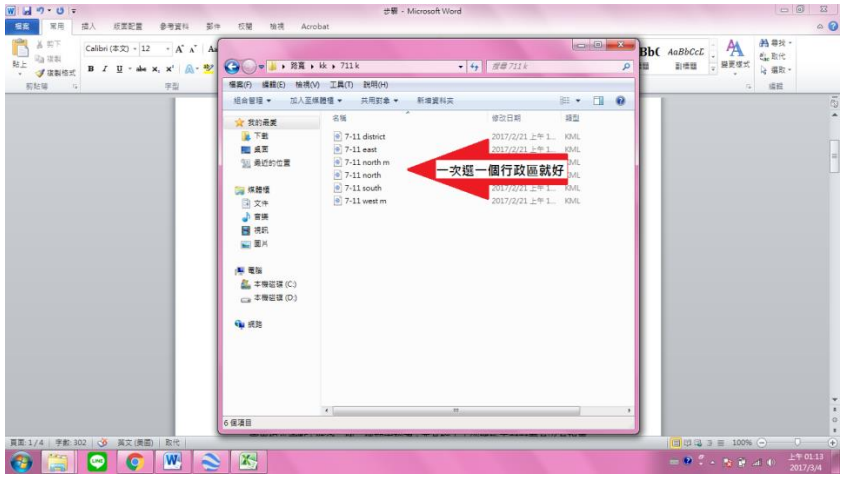

### 3.匯入 KML 之全象

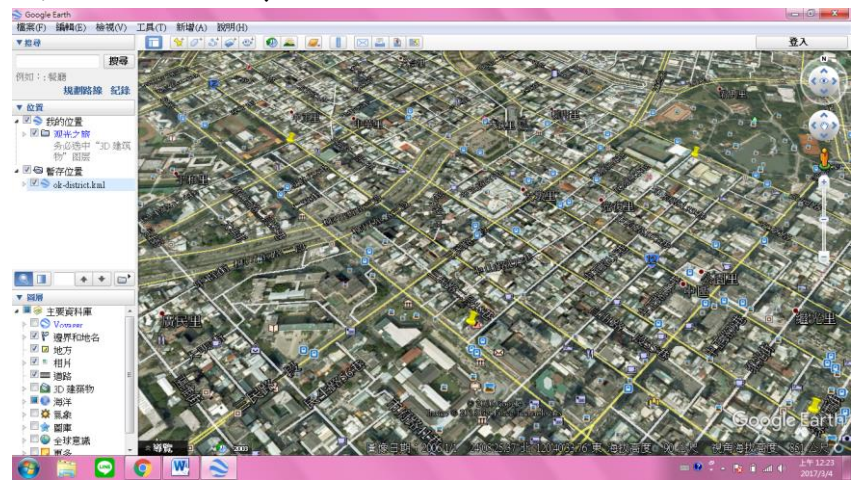

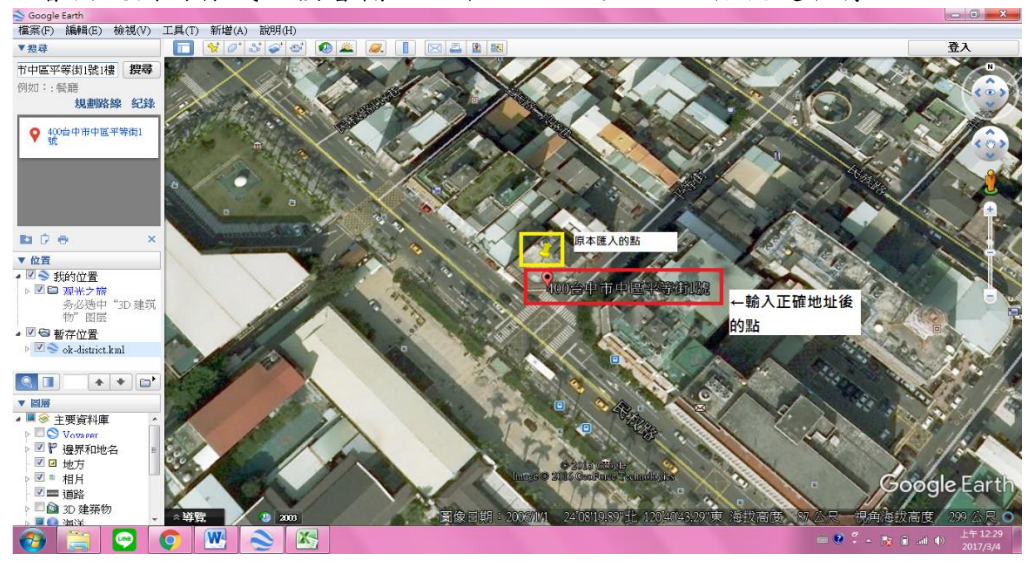

4.會出現圖釘樣式,接著輸入正確地址並逐一放大檢視是否有太大誤差

5.確認正確道路後即測量路寬

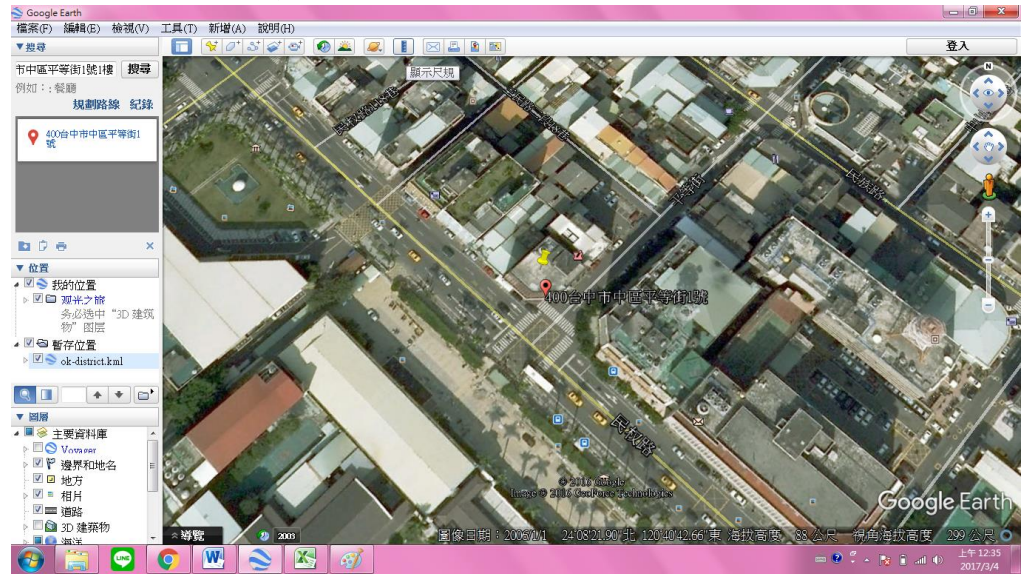

#### 6.使用測量工具

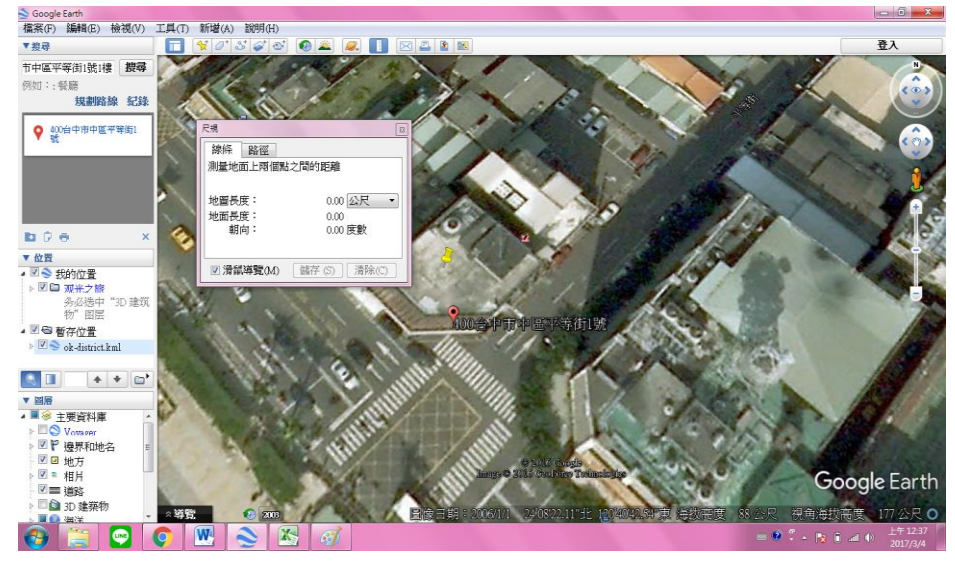

7.游標會變成四方型,點選道路實的起點與終點(可設定距離單位)

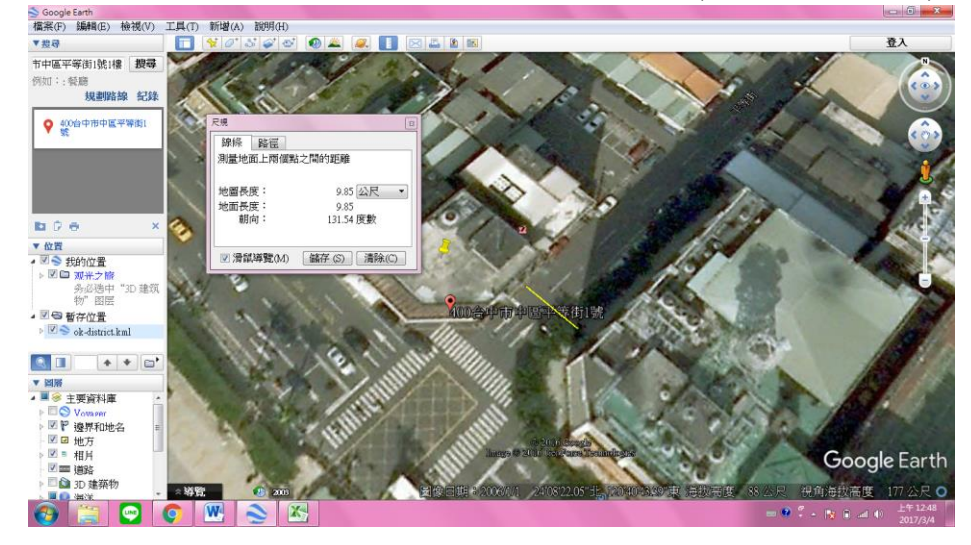

#### 8.得到路寬後,在Excel上新增一格欄位,把得到的數據輸入相對應的欄位

| 【 】 ■ ● ● ● = 1 = 超前接點(金) - Microsoft Excel |       |                   |                            |             |            |                    |       |         |             |       |                | x    |
|---------------------------------------------|-------|-------------------|----------------------------|-------------|------------|--------------------|-------|---------|-------------|-------|----------------|------|
| 1                                           | £ 1   | 常用 插入 版画          | 記畫 公式 資料 权限 檢視 Acrobat     |             |            |                    |       |         |             |       | ♥ 🕜 🗆          | d 🛙  |
| 62 • k                                      |       |                   |                            |             |            |                    |       |         |             |       |                |      |
|                                             | Α     | В                 | С                          | D           | Е          | F                  | G     | Н       | I           | 1     | K              |      |
| 1                                           | 地區    | 店名                | 地址                         | 電話          | 經度         | 緯度                 | 路寬(M) |         |             |       |                |      |
| 2                                           | 中區    |                   |                            |             |            |                    |       |         |             |       |                |      |
| 3                                           |       | 台中富大店             | 台中市中區中山路276號1樓及柳川東路3段26號1樓 | 04-36091411 | 24.142764  | 120.677681         |       |         |             |       |                |      |
| 4                                           |       | 台中市府店             | 台中市中區平等街1號1樓               | 04-36091489 | 24.139436  | 120.678376         |       |         |             |       |                |      |
| 5                                           |       | 台中光復店             | 台中市中區平等街112、114號1樓         | 04-36090880 | 24.142363  | 120.681740         |       |         |             |       |                |      |
| б                                           |       | 台中民族店             | 台中市中區民族路193、195號1樓         | 04-36093320 | 24.141713  | 120.677074         |       |         |             |       |                | =    |
| 7                                           | 東區    |                   |                            |             |            |                    |       |         |             |       |                |      |
| 8                                           |       | 台中建成店             | 台中市東區建成路675號1樓             | 04-36093467 | 24.131289  | 120.690030         |       |         |             |       |                |      |
| 9                                           |       | 台中家商店             | 台中市東區復興路四段44/46號           | 04-36091211 | 24.134815  | 120,684094         |       |         |             |       |                |      |
| 10                                          |       | 台中樂業店             | 台中市東區樂業路286號               | 04-36091453 | 24.138759  | 120.702263         |       |         |             |       |                |      |
| 11                                          | 南區    |                   |                            |             |            |                    |       |         |             |       |                |      |
| 12                                          |       | 台中仁和店             | 台中市南區台中路382/386號           | 04-36090747 | 24.1262521 | 120.68392930000005 |       |         |             |       |                |      |
| 13                                          |       | 台中樹義店             | 台中市南區樹義六巷3之2號1樓            | 04-36091741 | 24.1088852 | 120.65087670000003 |       |         |             |       |                |      |
| 14                                          |       | 台中國圖館門市           | 台中市南區五種南路100號1樓商店區         | 04-36091894 | 24.127401  | 120.67079899999999 |       |         |             |       |                |      |
| 15                                          | 西區    |                   |                            |             |            |                    |       |         |             |       |                |      |
| 16                                          |       | 台中公益店             | 台中市西區公益路95號                | 04-36090356 | 24.150617  | 120.66680799999995 |       |         |             |       |                |      |
| 17                                          |       | 台中公館店             | 台中市西區南屯路一段49-1號1欄          | 04-36090423 | 24.1318887 | 120.6655151        |       |         |             |       |                |      |
| 18                                          |       | 台中居仁店             | 台中市西區居仁街23號                | 04-36090489 | 24.1362971 | 120.68005219999998 |       |         |             |       |                |      |
| 19                                          |       | 台中大益店             | 台中市西區向上南路一段129號一樓          | 04-36095014 | 24.1449017 | 120.65597730000002 |       |         |             |       |                |      |
| 20                                          |       | 台中華美店             | 台中市西區華美街237號1樓             | 04-36093169 | 24.148372  | 120.65861599999994 |       |         |             |       |                |      |
| 21                                          | 北區    |                   |                            |             |            |                    |       |         |             |       |                |      |
| 22                                          |       | 台中忠太店             | 台中市北區忠明路369號               | 04-36090490 | 24.163175  | 120.66782799999999 |       |         |             |       |                |      |
| 23                                          |       | 台中健行店             | 台中市北區健行路701號               | 04-36090492 | 24.1591028 | 120.67350450000004 |       |         |             |       |                |      |
| 24                                          |       | 台中柳川店             | 台中市北區五權路329-2號             | 04-36090842 | 24.1522307 | 120.6792352        |       |         |             |       |                |      |
| 25                                          |       | 台中英才店             | 台中市北區英才路388/388-1號         | 04-36091043 | 24.1543059 | 120.66783680000003 |       |         |             |       |                |      |
| 26                                          |       | 台中梅亭店             | 台中市北區梅亭街56.58號             | 04-36091231 | 24.1602522 | 120.6897285        |       |         |             |       |                |      |
| 27                                          | N N 3 | 台山美德店             | 台中市北原盖德街211號               | 04-36090847 | 24 1581079 | 120 67904220000003 |       |         |             |       | _              | *    |
| Rtia                                        |       | <u>來兩會↓₩4/至際/</u> | 1-11 ( 50 /                |             |            |                    |       |         | <b>Mn m</b> | 100%  |                | •    |
| 6                                           |       | 🚞 🔛 (             |                            |             |            |                    | 6     | 2 中 🔳 🛋 | • • • •     | a 🖗 🚮 | 上午12<br>2017/3 | 2:50 |